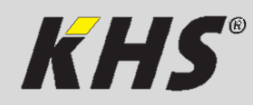

# Anleitung zur Schnellinbetriebnahme

KEMPER KHS-HS2 App

**Manual for a quick start-up** KEMPER KHS-HS2 App

**Instructions pour le mise en service rapide** KEMPER KHS-HS2 App

# Handleiding voor de snelle inbedrijfstelling

KEMPER KHS-HS2 App

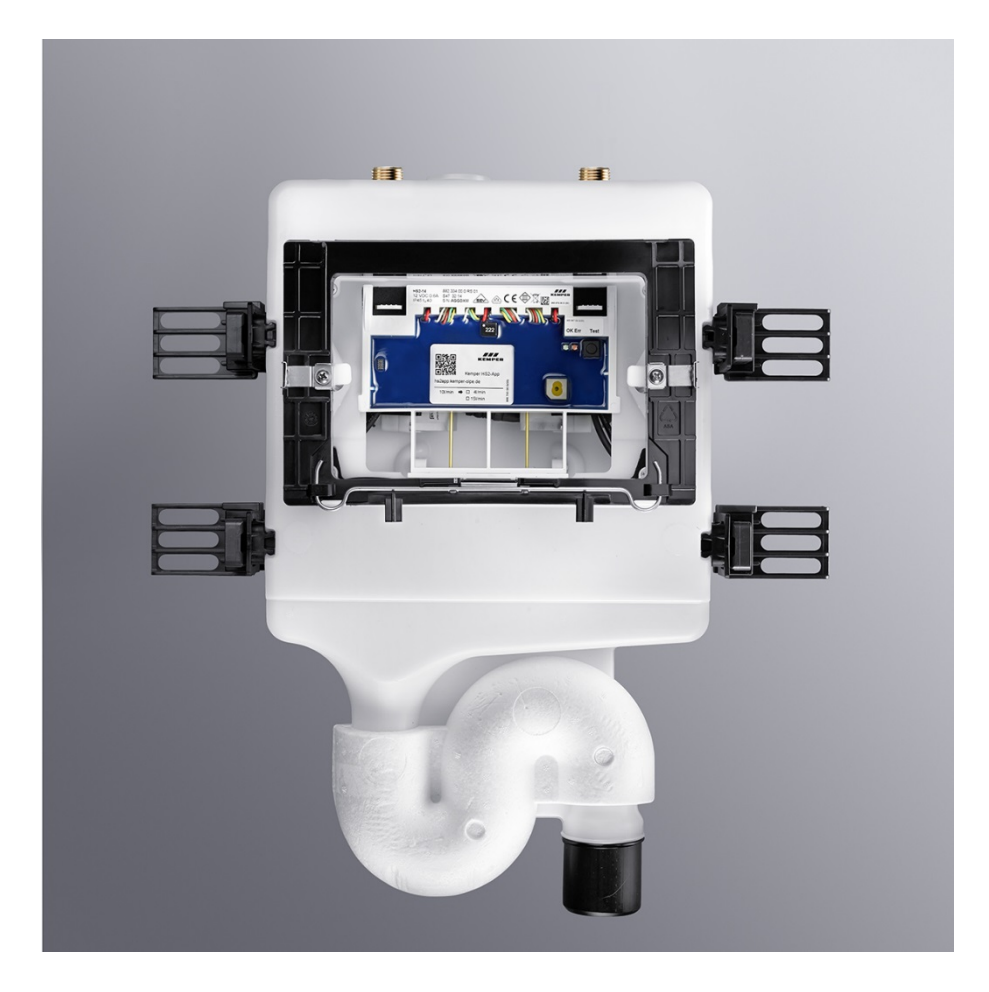

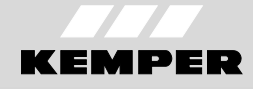

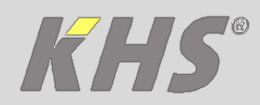

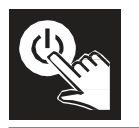

# 1 Inbetriebnahme

#### Voraussetzungen

KEMPER KHS-HS2 App auf Smartphone oder Tablet installieren.

### Inbetriebnahme mit KEMPER HS2 App

Bis zur ersten Inbetriebnahme blinkt die rote LED auf der Steuereinheit der KHS-HS2 Hygienespülung.

 $\sqrt{1}$  KEMPER HS2 App starten.

Sprache auswählen und die folgenden Schritte ausführen.

Verbindung mit KHS-HS2 Hygienespülung erstellen, indem aus der angezeigten Liste die entsprechende Seriennummer aufgerufen wird. Wird das gewünschte Gerät nicht angezeigt, bitte den Button "Refresh" betätigen. Hinweis: Nicht den Vorführmodus wählen! 4 Menü <Geräteeinstellungen> aufrufen. Einstellungen prüfen und gegebenenfalls ändern.

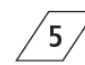

Menü <Betriebsarten> aufrufen.
Betriebszeilen konfigurieren auswählen.

#### Werkseinstellungen

Falls keine Betriebszeilen konfiguriert werden, arbeitet die KHS-HS2 Hygienespülung mit den folgenden Werkseinstellungen.

Tabelle 1: Werkseinstellungen

| Parameter     | Beschreibung                             | Wert  |
|---------------|------------------------------------------|-------|
| Spülintervall | Zeitintervall zwischen<br>zwei Spülungen | 48 h  |
| Spülzeit      | Dauer einer Spülung                      | 3 min |

Es wird jedoch empfohlen, stets eine gebäudespezifische Konfiguration der KHS-HS2 Hygienespülung zu hinterlegen.

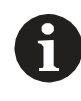

Für die Stördiagnose und Quittierung eines Fehlers ist die KEMPER HS2 App zu verwenden.

# 2 Übersicht

3

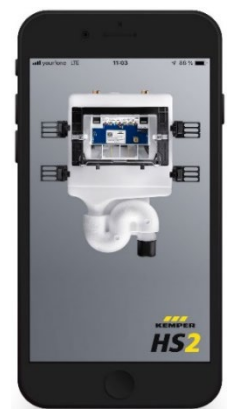

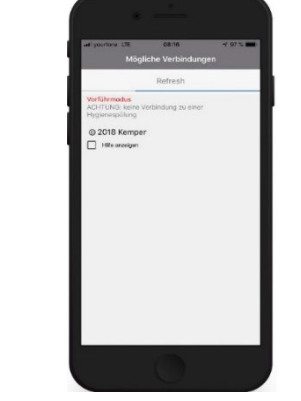

Die KHS-HS2 Hygienespülungen werden nach dem Öffnen der App im direkten Umkreis gesucht. Nach dem Suchvorgang

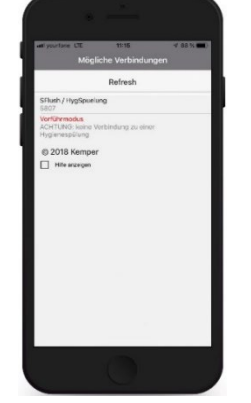

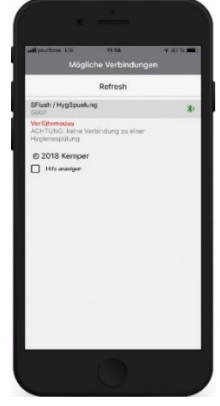

erscheinen die Seriennummern der gefundenen Hygiene-spülungen auf dem Display des Smartphones oder Tablets.

Bei Verbindungsproblemen oder Fragen wenden Sie sich bitte an den technischen Support. Service Hotline: +49 2761 891-800

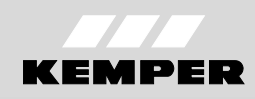

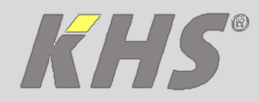

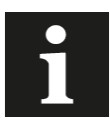

In den nachfolgenden Abbildungen werden die Einstellungen mit Hilfe von Ablaufdiagrammen dargestellt.

| Symbol       | Bedeutung                                                       |
|--------------|-----------------------------------------------------------------|
| Refresh      | aktualisieren                                                   |
| Trennen X    | Trennen der App von der<br>Hygienespülung                       |
| $\leftarrow$ | Zurückspringen; Seite zurück                                    |
| i            | Informationen zu der App                                        |
| 0            | Sprachauswahl                                                   |
| ?            | Hilfe                                                           |
| V1, V2       | Ventile der KHS-HS2 Hygienespülung<br>(V2 = links; V1 = rechts) |
| Pt1000 🌡     | Temperatursensor                                                |
| D-Sensor 💠   | Durchflusssensor                                                |

DE

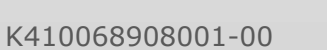

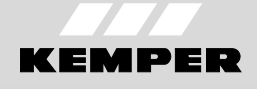

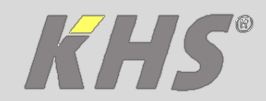

# 3 Geräteeinstellungen

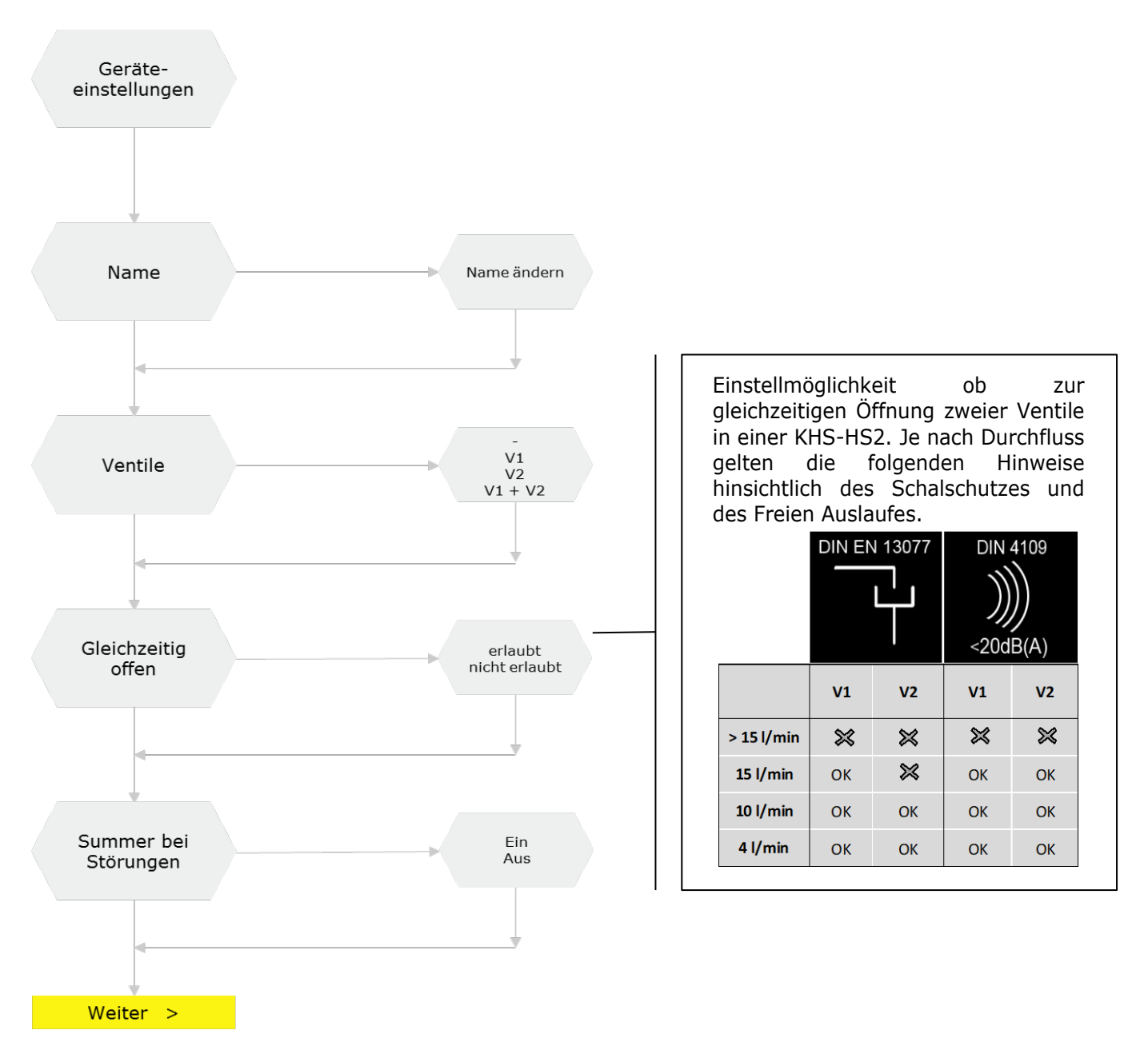

#### 3.1 Parametrierung Allgemeines

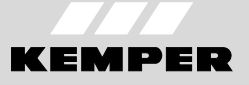

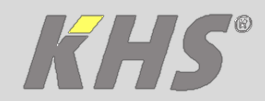

### 3.2 Parametrierung Sensoren

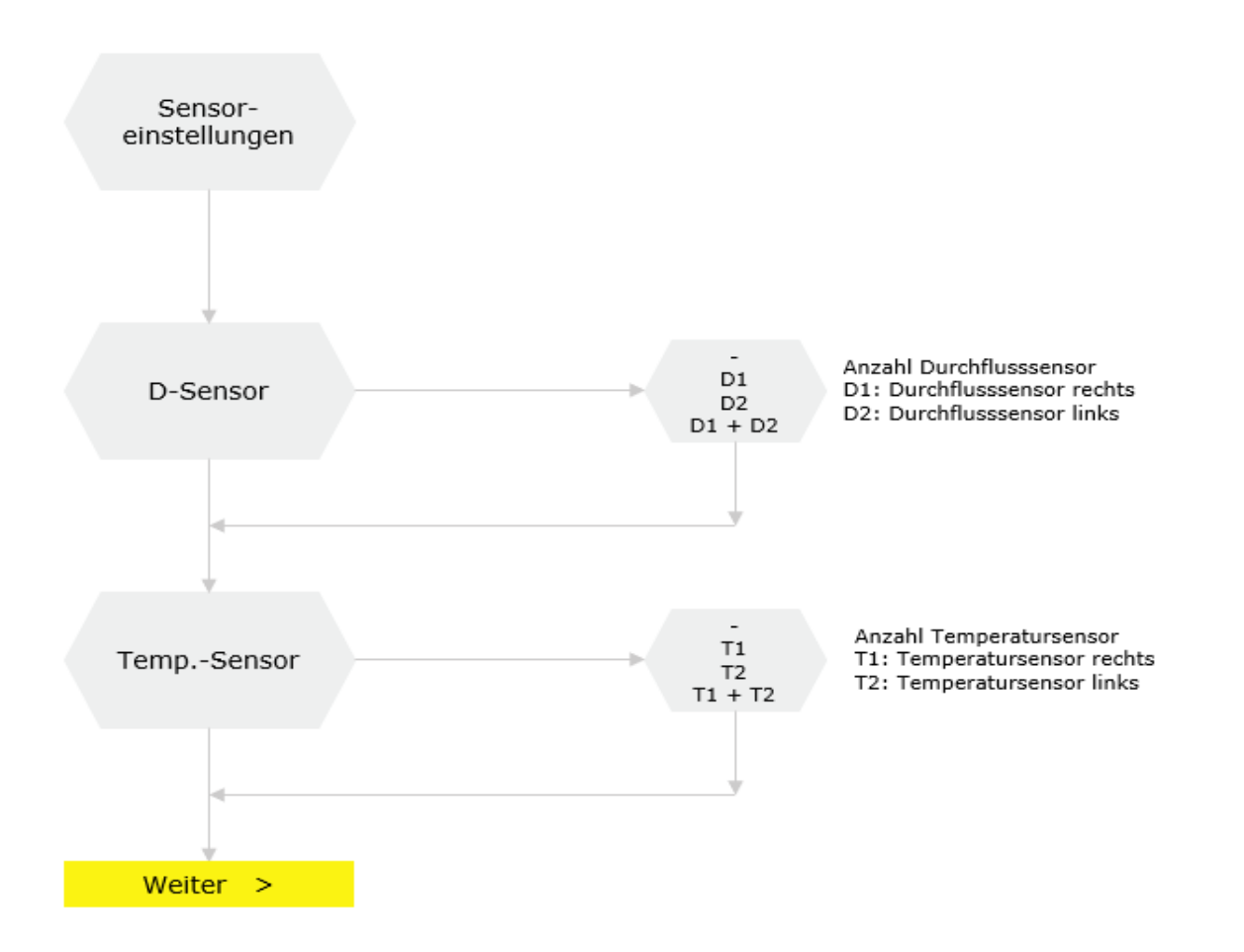

K410068908001-00

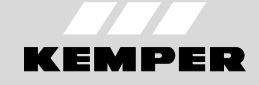

DE

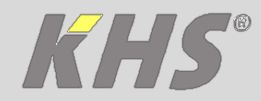

## 3.3 Parametrierung Datum und Uhrzeit

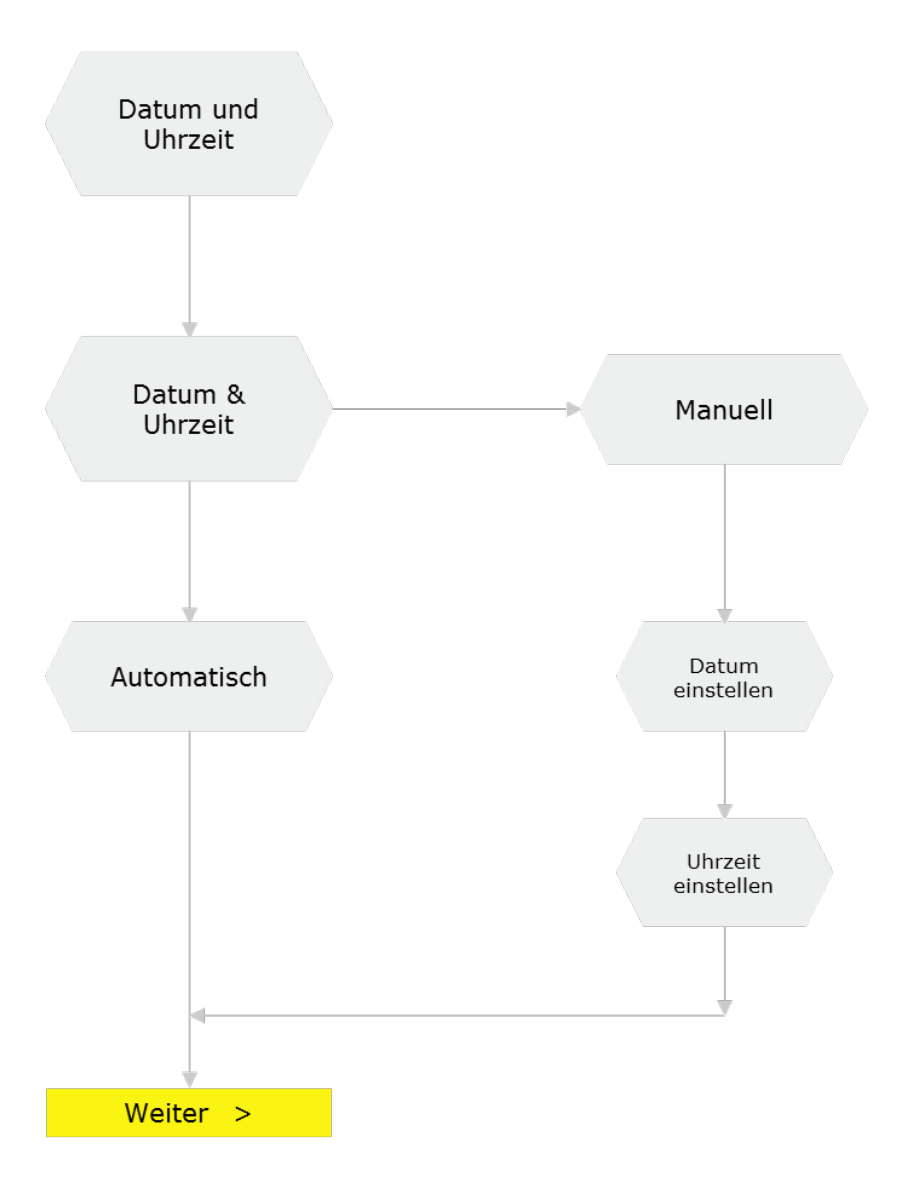

KEMPER

DE

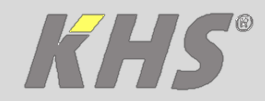

### 3.4 Parametrierung Passwort

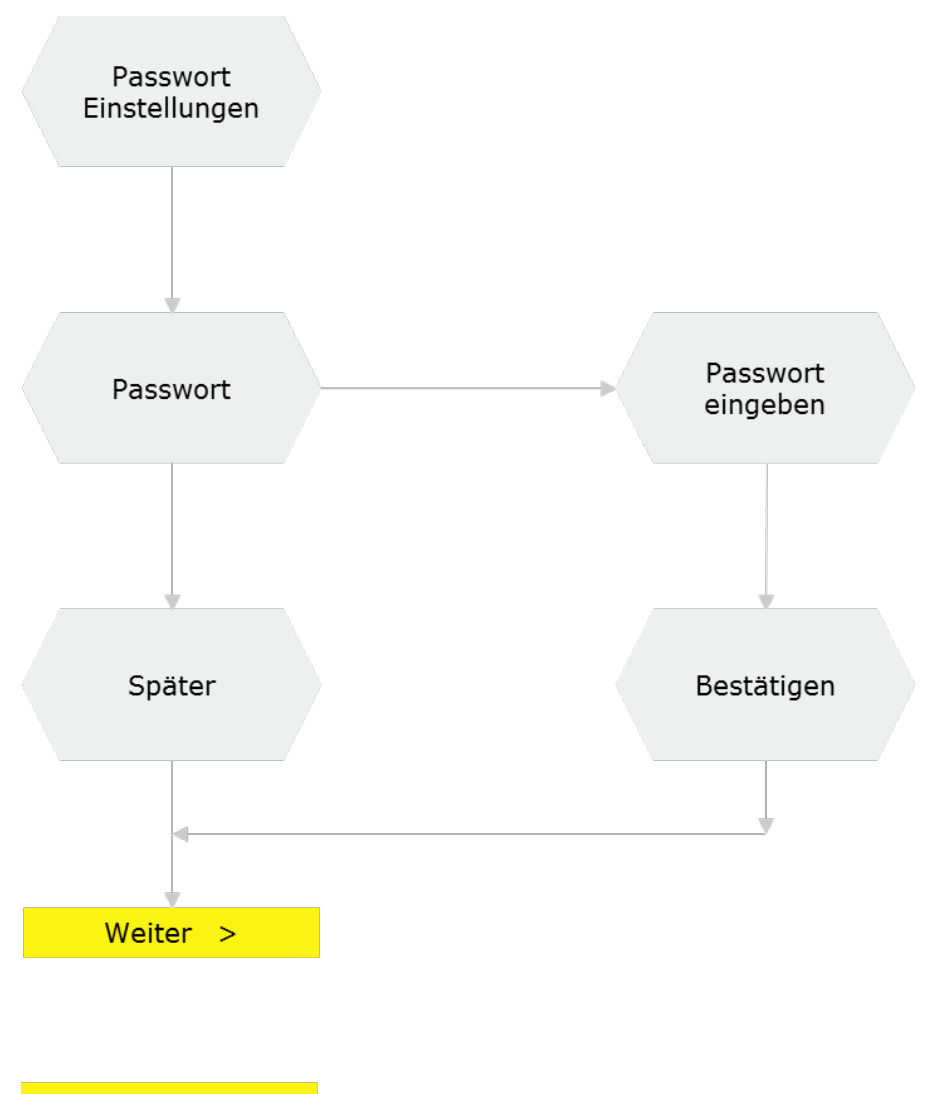

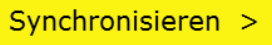

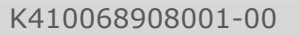

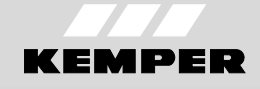

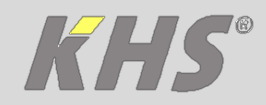

# 4 Einstellungen der Betriebsarten

| Betriebsart         | Beschreibung                                                                                                    |
|---------------------|----------------------------------------------------------------------------------------------------|
| Zeitsteuerung       | Auslösen eines Wasserwechsels zu einem bestimmten<br>Zeitpunkt von definierter Dauer                                                         |
| Intervall           | Auslösen eines Wasserwechsels nach einem bestimmten<br>Zeitraum mit definierter Spülmenge                                                    |
| Temperatursteuerung | Auslösen eines Wasserwechsels bei Erreichen einer<br>vordefinierten Start-Temperatur bis eine vordefinierte<br>Stopp-Temperatur erreicht ist |
| Volumen             | Auslösen eines Wasserwechsels zu einem bestimmten<br>Zeitpunkt mit definierter Spülmenge                                                     |

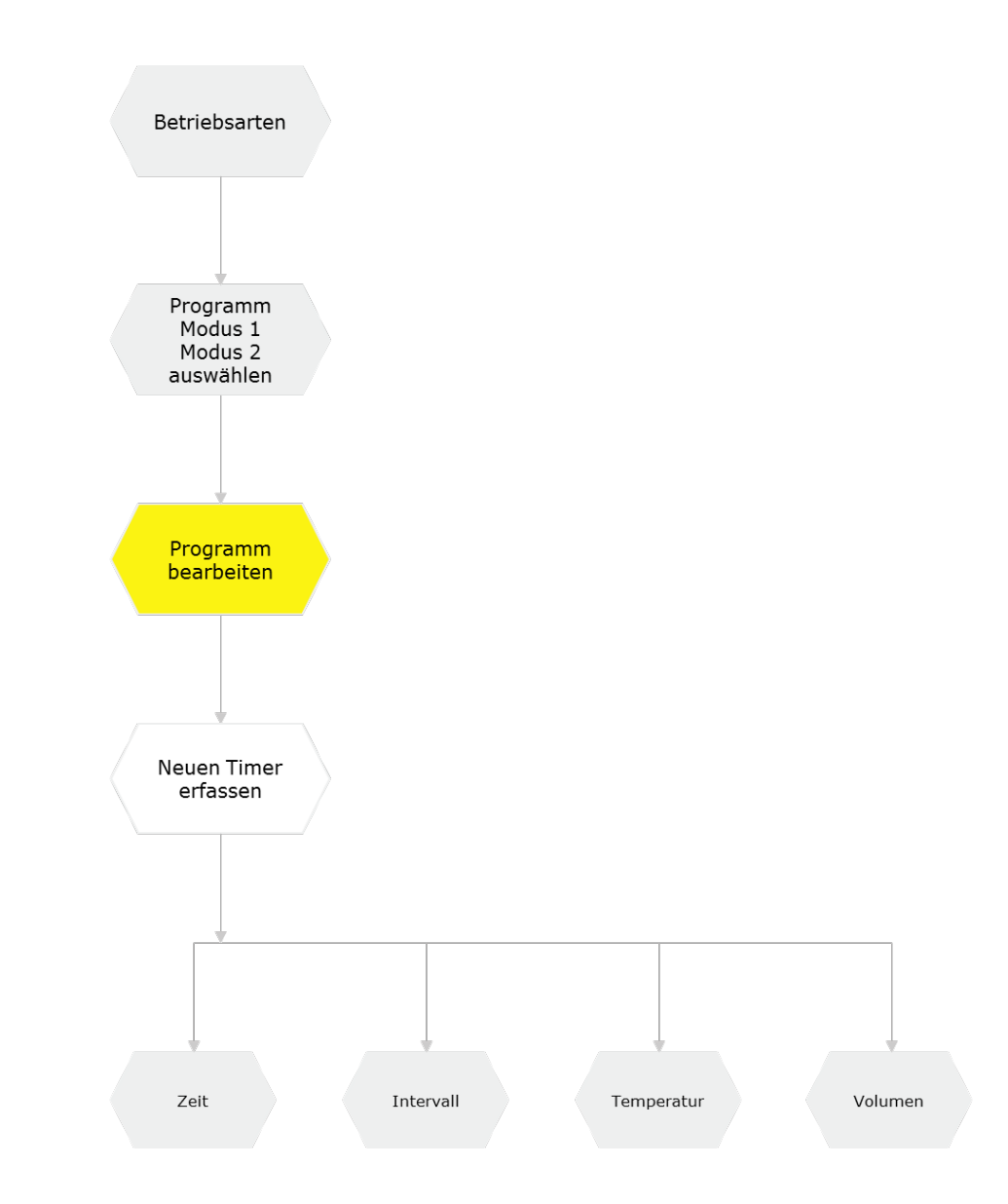

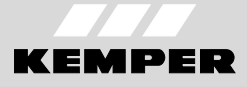

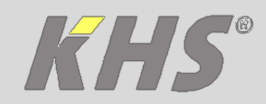

# **5** Ventiltest

Für die Funktionsprüfung der Magnetventile [Öffnen] und [Schließen] antippen. Die grüne LED auf der Steuereinheit leuchtet permanent, wenn ein Magnetventil geöffnet ist. Falls eine Öffnungsdauer angegeben wird, schließt das Magnetventil automatisch nach der angegeben Zeit.

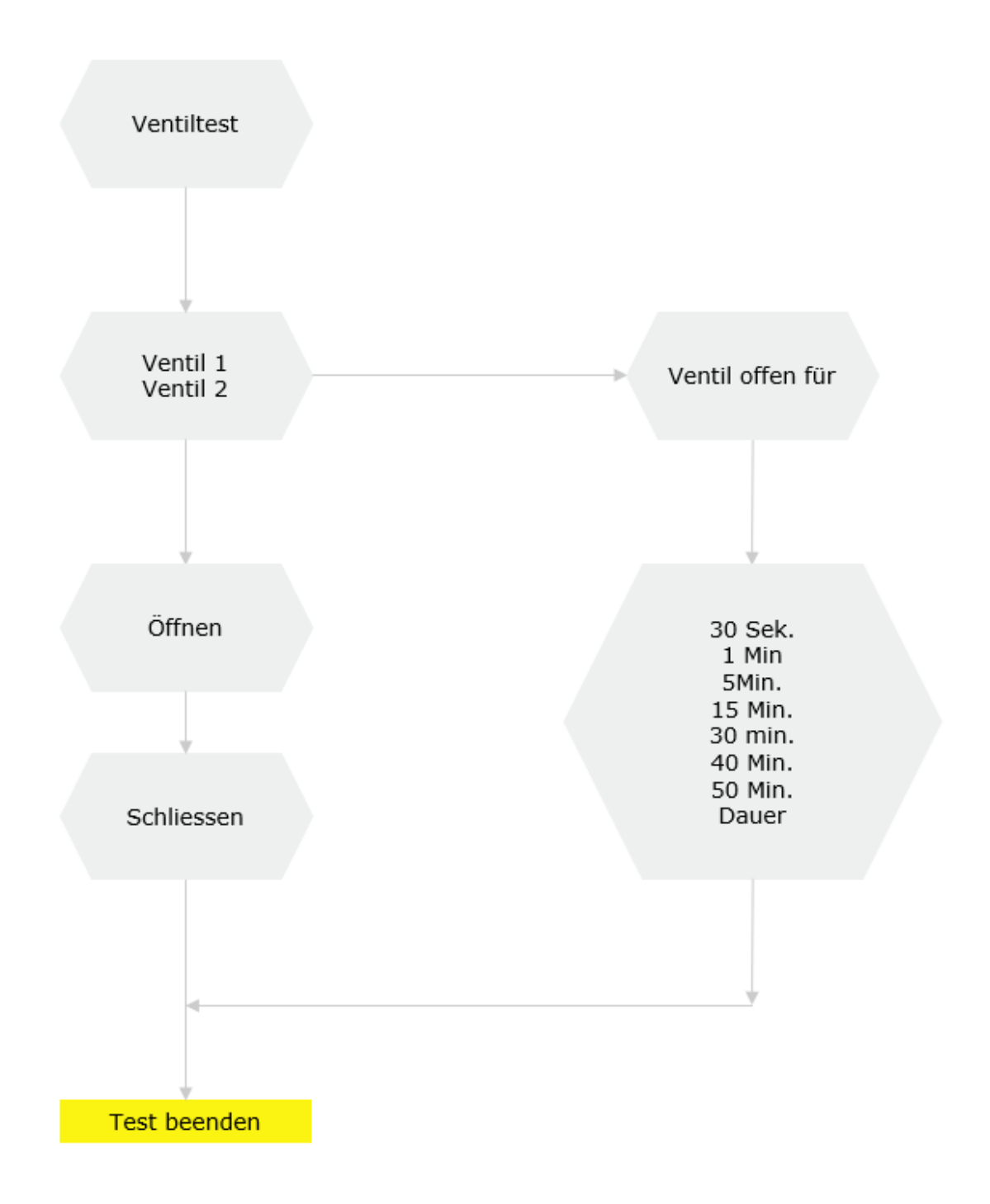

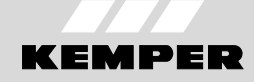

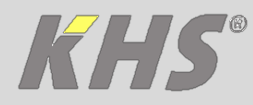

DE

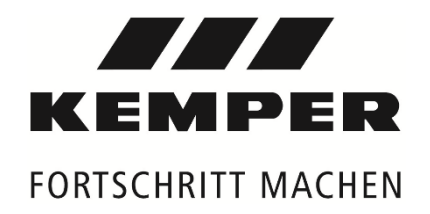

Gebr. Kemper GmbH + Co. KG Harkortstr. 5 D-57462 Olpe

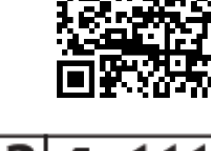

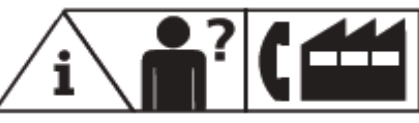

Service-Hotline +49 2761 891-800 info@kemper-olpe.de www.kemper-olpe.de

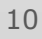

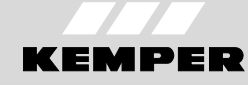

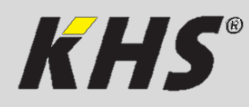

Anleitung zur Schnellinbetriebnahme KEMPER KHS-HS2 App

**Manual for a quick start-up** KEMPER KHS-HS2 App

**Instructions pour le mise en service rapide** KEMPER KHS-HS2 App

Handleiding voor de snelle inbedrijfstelling KEMPER KHS-HS2 App

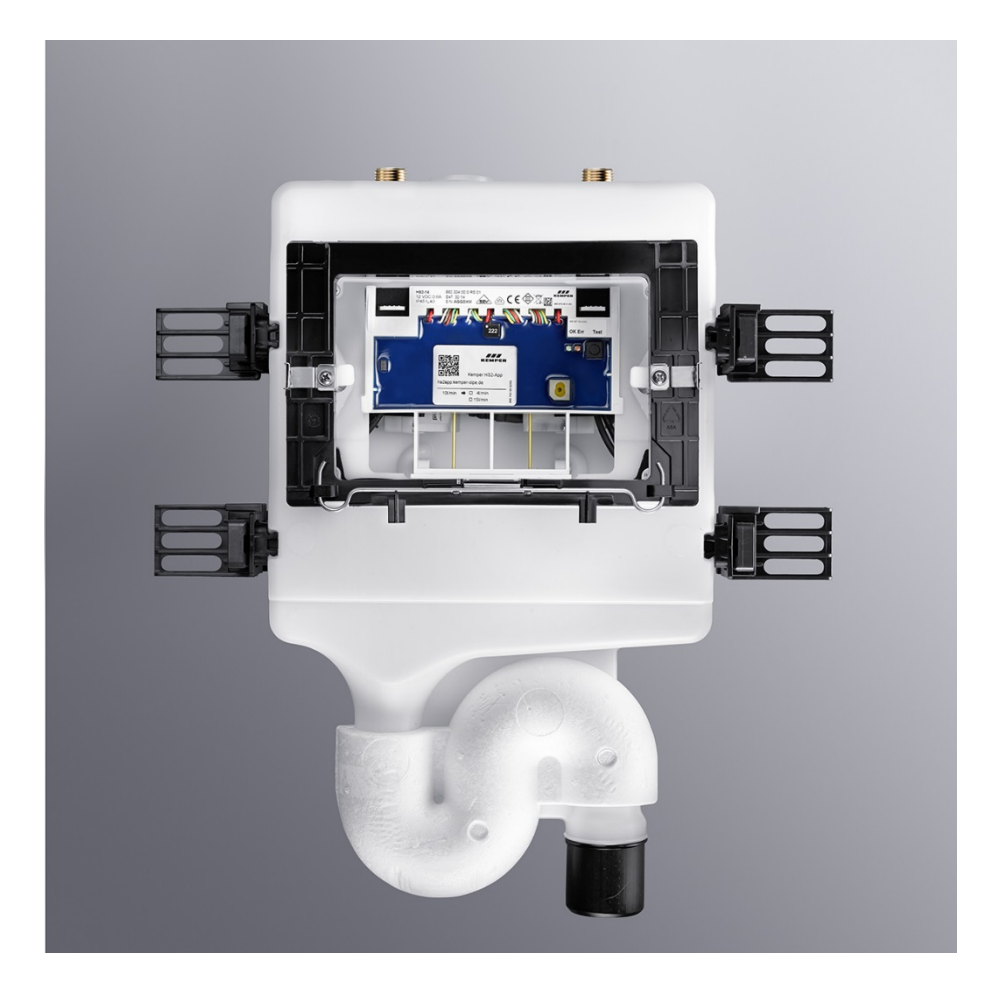

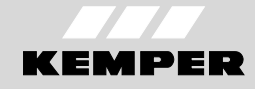

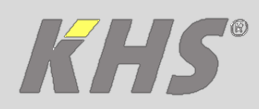

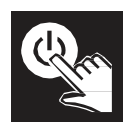

# 1 Commissioning

#### Requirements

Install KEMPER KHS-HS2 app on your smartphone or tablet.

#### **Commissioning with KEMPER HS2 app**

When installed and connected, the red LED of the KHS-Hygiene Flushing Box 2 is blinking till first commissioning.

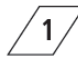

Start KEMPER HS2 app.

Choose your language and perform the following steps.

Connect smartphone or tablet to KHS Hygiene Flushing Box 2, by selecting the appropriate serial number from the list displayed. If the desired device does not appear, please press the button "Refresh". Important note: Do not choose "Demo Mode"! 4 Enter the menu <hardware setup>. Check the settings and change them if required.

**5** Enter the menu <operating modes>. Configure the operating times.

#### **Factory settings**

The factory settings of the KHS-Hygiene Flushing Box 2 are shown in table 1. This is the valid program if nothing else is configured.

Table 1: Factory settings

| Parameter            | Description                   | Value |
|----------------------|-------------------------------|-------|
| Flushing<br>interval | Time between two<br>flushings | 48 h  |
| Flushing<br>time     | Duration of a flush           | 3 min |

It is recommended to set up a project specific program for the KHS-Hygiene Flushing Box 2, as each water installation has different characteristics.

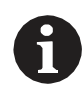

Use the KEMPER HS2 app for fault analysis and error acknowledgement.

# 2 Overview

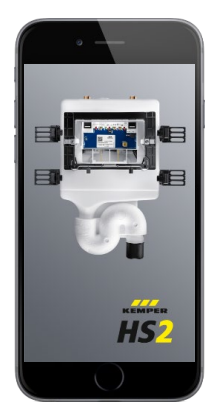

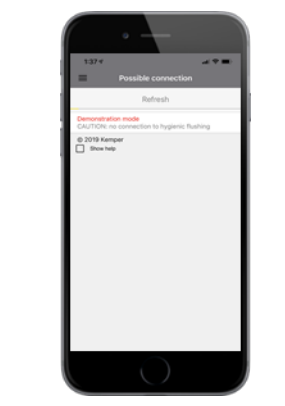

The KHS-Hygiene Flushings are searched in the surroundings after opening the app. After the search process is complete the serial

| E Possible                                  | e connection           |
|---------------------------------------------|------------------------|
| R                                           | efresh                 |
| SRush / Hyglavelung<br>5807                 |                        |
| Demonstration mode<br>CAUTION: no connectio | n to hygienic flushing |
| © 2019 Kemper                               |                        |
|                                             |                        |
|                                             |                        |
|                                             |                        |
|                                             |                        |
|                                             |                        |
|                                             |                        |
|                                             |                        |
|                                             |                        |

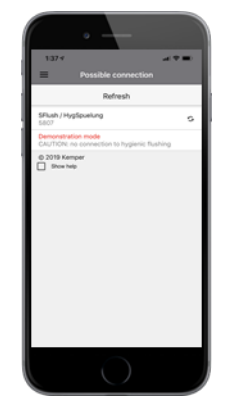

numbers of the founded KHS-Hygiene Flushings are displayed on the smartphone or tablet.

If there are connection problems or questions, please contact the technical support. Service Hotline: +49 2761 891-800

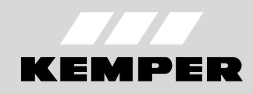

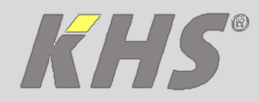

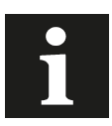

The charts below show the settings with the aid of flowcharts.

| Symbol       | Meaning                                                             |
|--------------|---------------------------------------------------------------------|
| Refresh      | to update                                                           |
| Disconnect X | terminating the connection of the app to the Hygiene Flushing       |
| ←            | return; previous page                                               |
| i            | information on the app                                              |
| 0            | language selection                                                  |
| ?            | help                                                                |
| V1, V2       | valves of the KHS-Hygiene Fluhsing Box 2<br>(V2 = left; V1 = right) |
| Pt1000 🌡     | temperature sensor                                                  |
| D-Sensor 💠   | flow sensor                                                         |

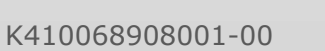

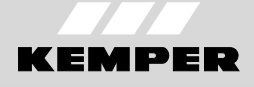

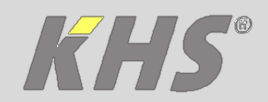

#### 3 Hardware setup

#### 3.1 Parameterization - General

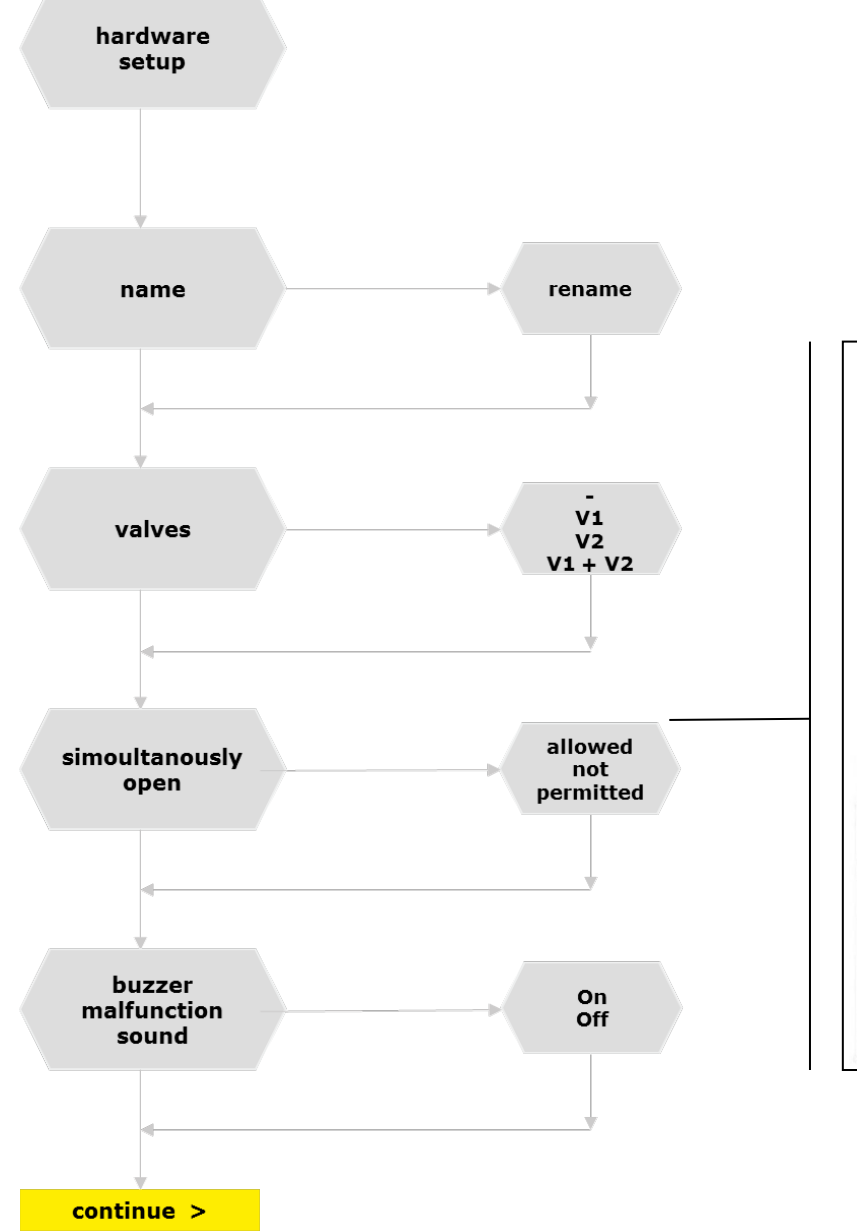

Setting possibilities for the simultaneous opening of two valves of a KHS-Hygiene Flushing Box 2.

The following advice regarding sound protection and the free outlet applies depending on the flow rate.

|            | DIN EN 13077 |    | DIN 4109 |    |
|------------|--------------|----|----------|----|
|            |              |    |          |    |
|            | V1           | V2 | V1       | V2 |
| > 15 l/min | *            | *  | ≈        | ≈  |
| 15 l/min   | ОК           | ≈  | ОК       | ⋈  |
| 10 l/min   | ОК           | ОК | OK       | ОК |
| 4 l/min    | ОК           | ОК | ОК       | ОК |

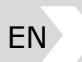

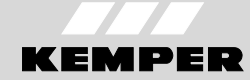

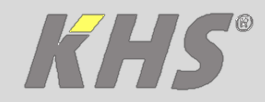

### 3.2 Parameterization - Sensors

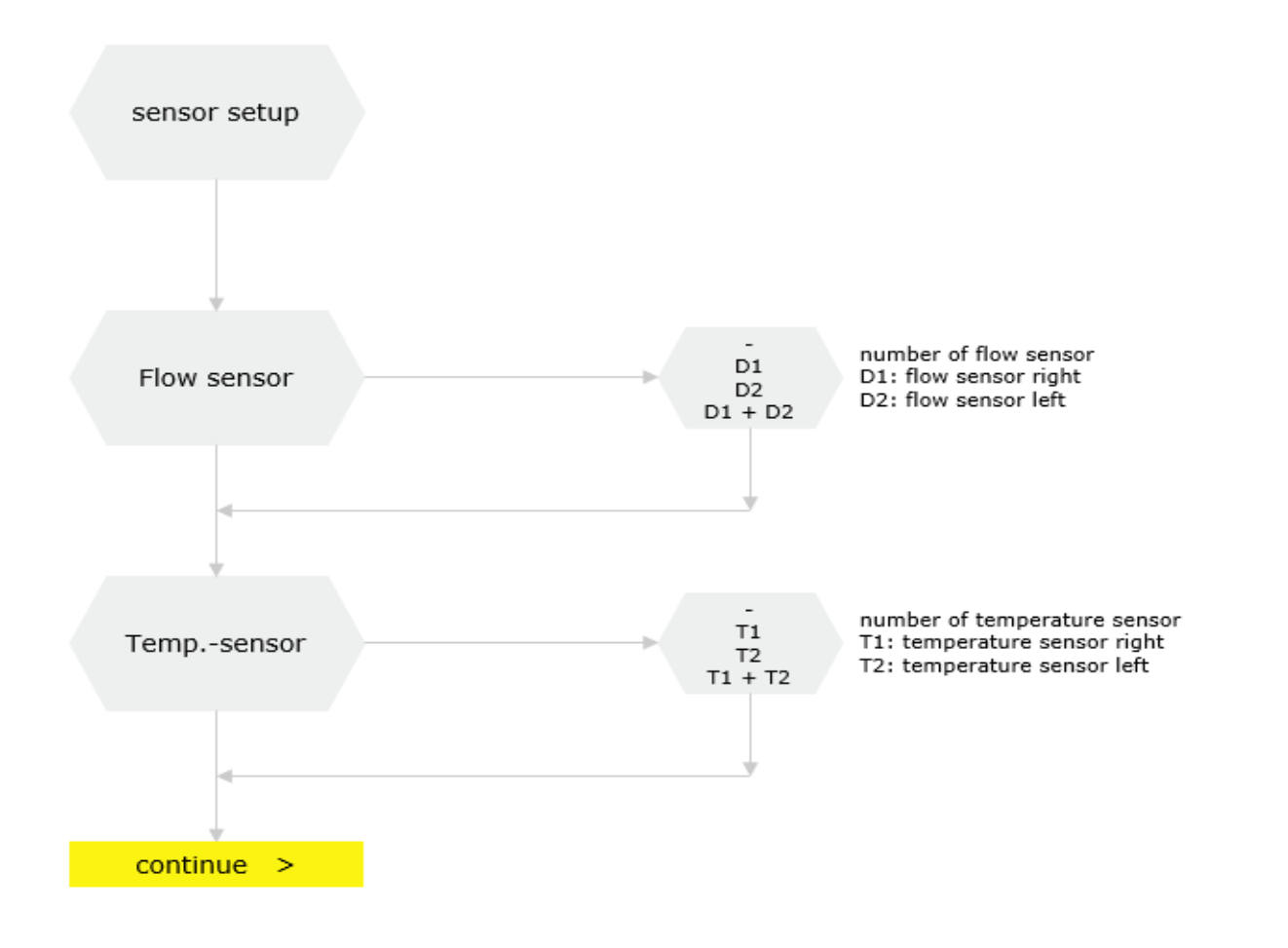

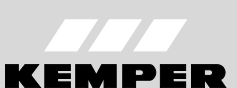

EN

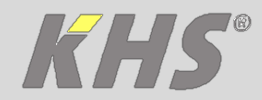

### **3.3** Parameterization – Date and time

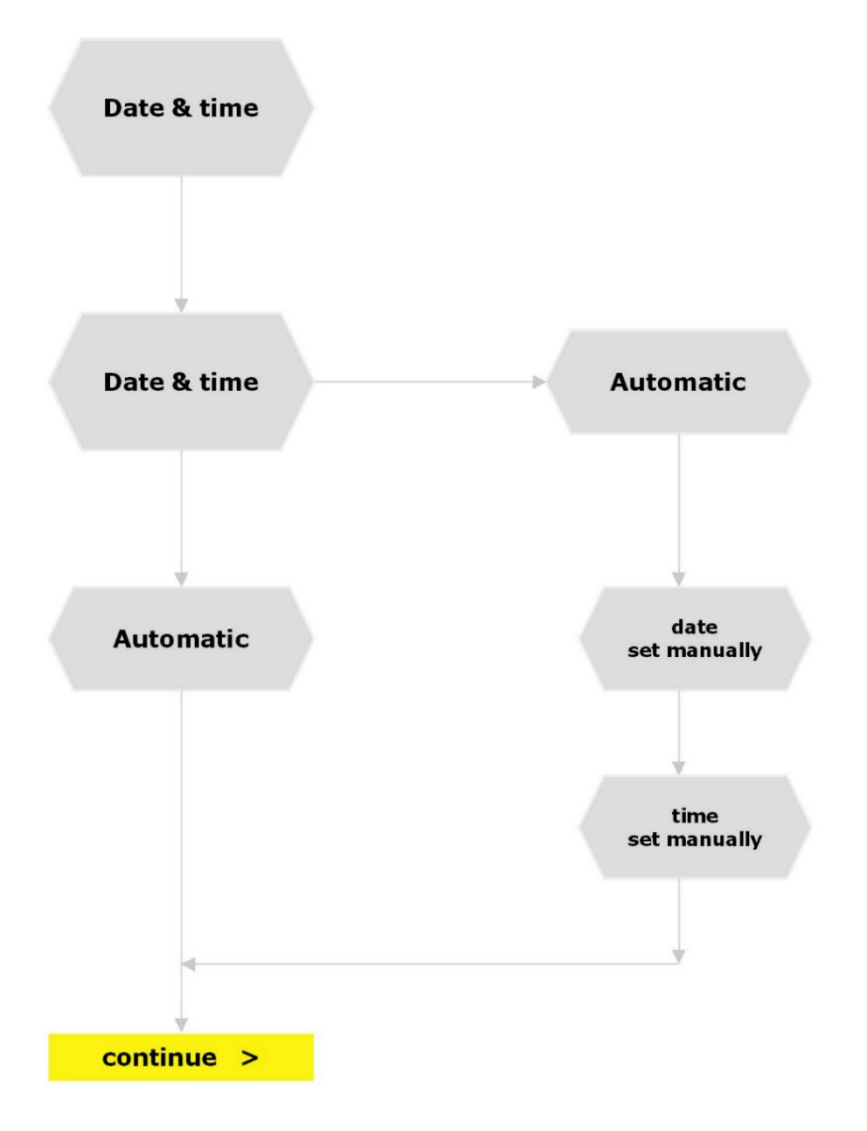

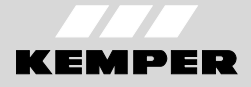

EN

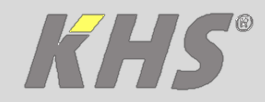

### 3.4 Parameterization - Password

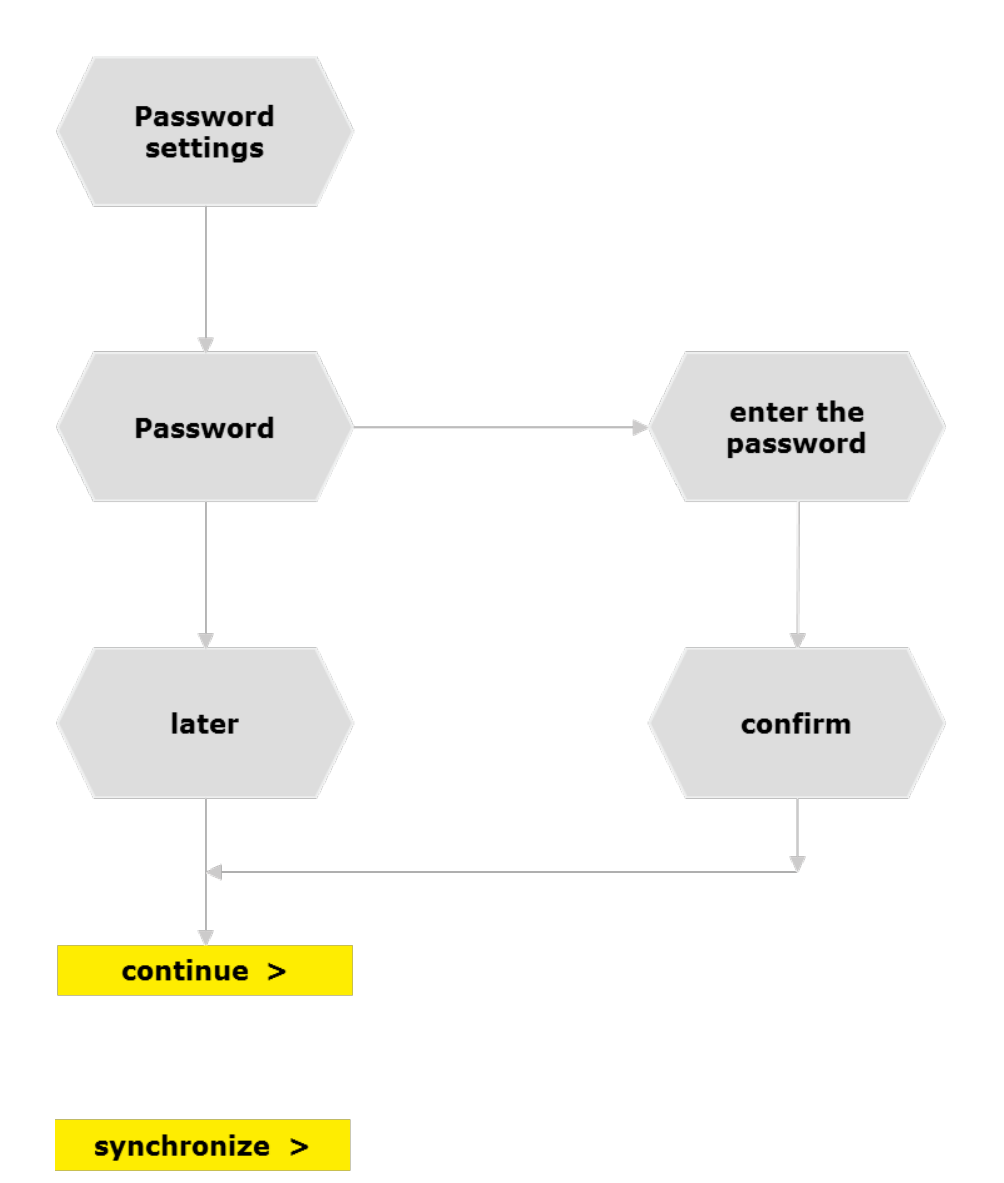

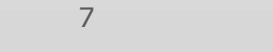

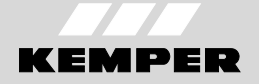

EN

K410068908001-00

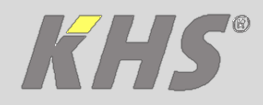

# 4 Settings of the operating modes

| Operating modes |                     | Description                                                                                                    |  |
|-----------------|---------------------|----------------------------------------------------------------------------------------------------|--|
| $\bigotimes$    | Time control        | Triggering a water exchange at a certain instant in time of a defined duration                                              |  |
| Ū.              | Interval            | Triggering a water exchange after a certain period of time of a defined duration                                            |  |
|                 | Temperature control | Triggering a water exchange on reaching a predefined<br>start temperature until a predefined stop temperature is<br>reached |  |
|                 | Volume              | Triggering of a water exchange at a certain instant in time with a defined flushing volume                                  |  |

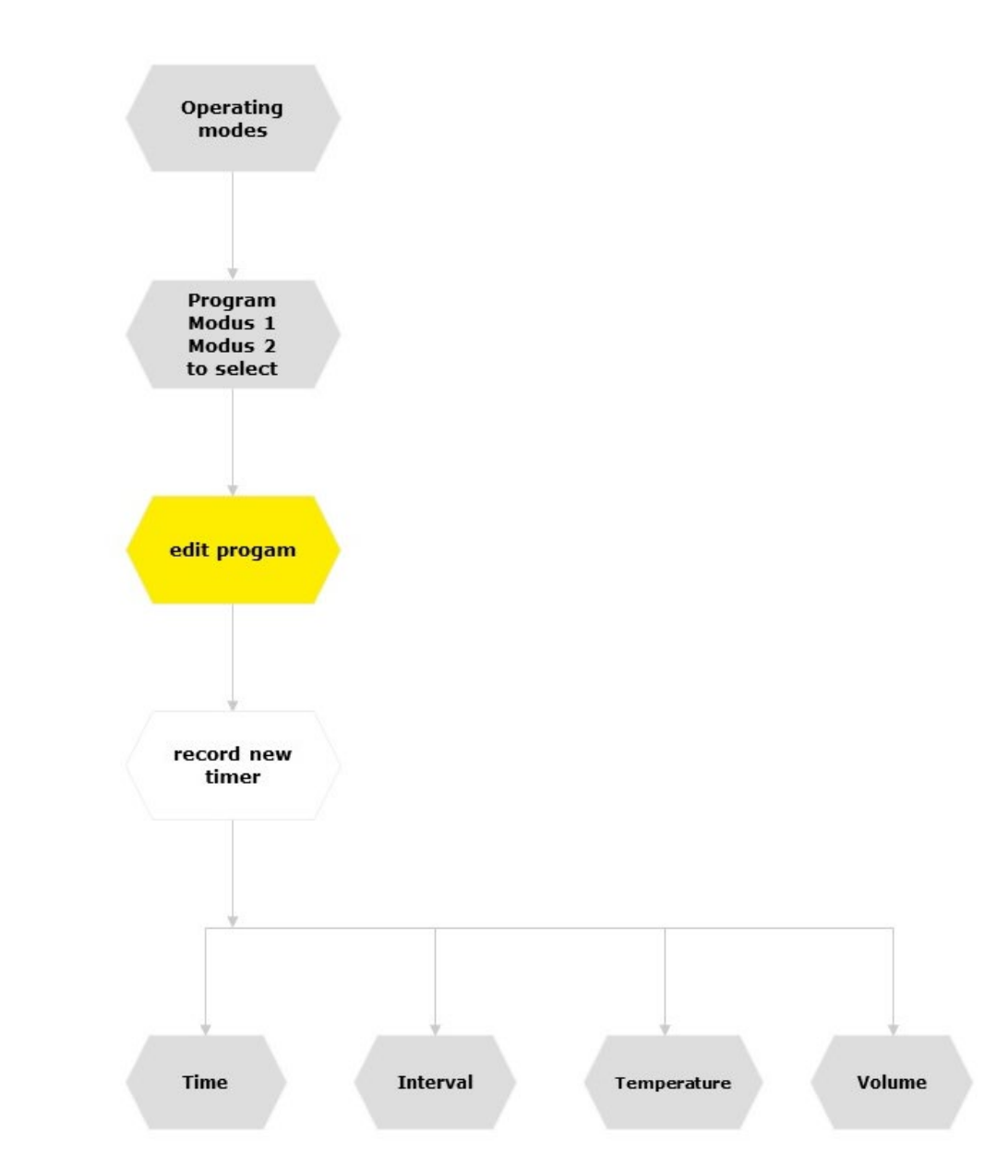

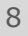

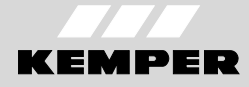

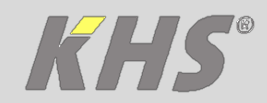

### 5 Valve test

Select [Open] and [Close] for the function test of the solenoid valves. The green LED on the control unit blinks permanently when a solenoid valve is open. If an opening time is defined, the solenoid valve closes automatically after the defined time.

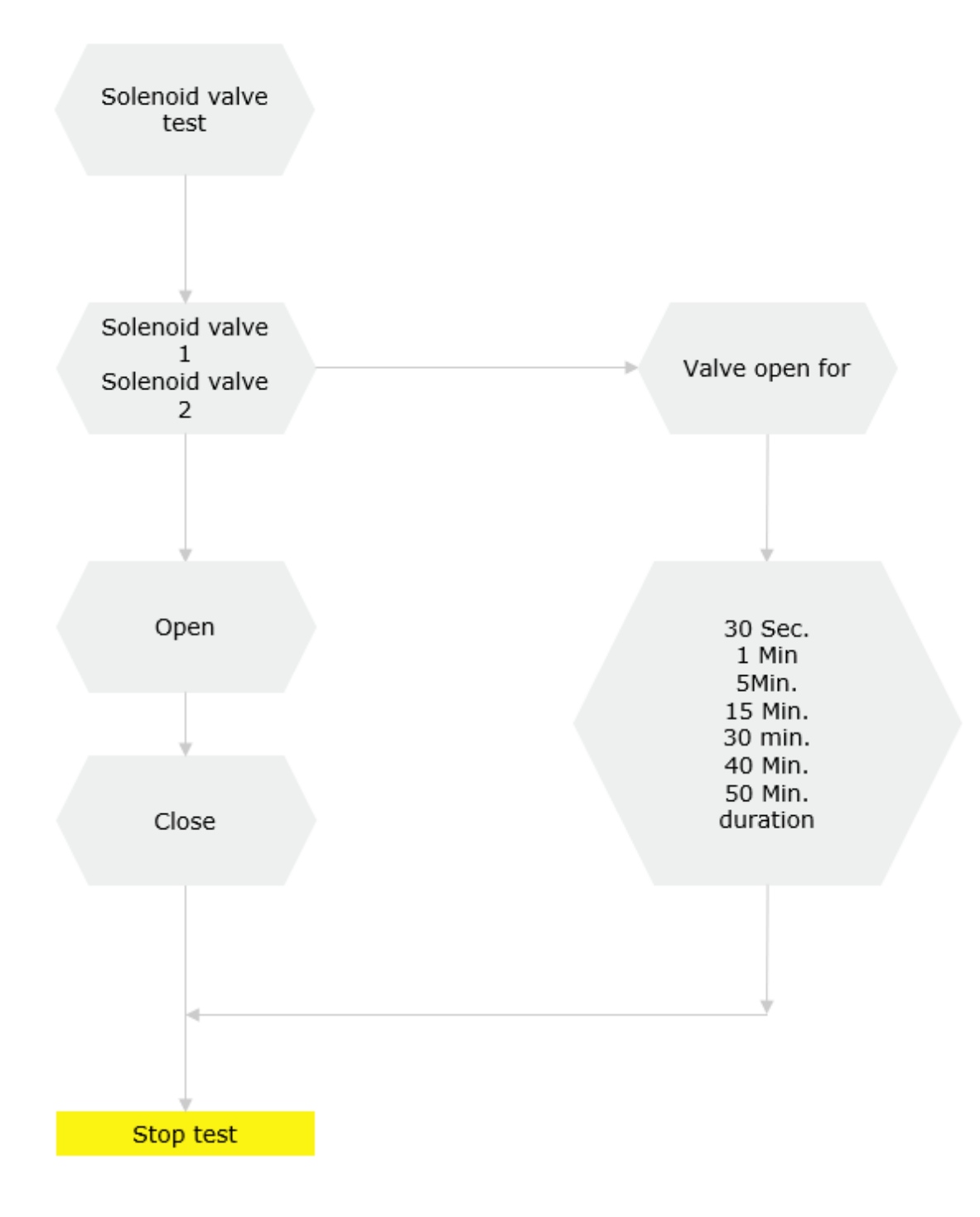

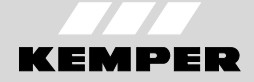

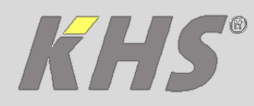

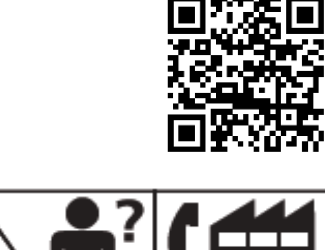

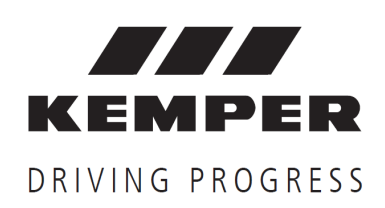

Gebr. Kemper GmbH + Co. KG Harkortstr. 5 D-57462 Olpe

Service-Hotline +49 2761 891-800 info@kemper-olpe.de www.kemper-olpe.de

i

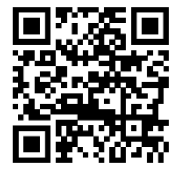

EN

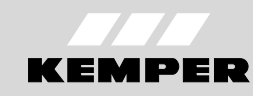

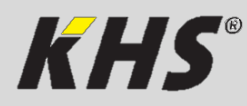

Anleitung zur Schnellinbetriebnahme KEMPER KHS-HS2 App

**Manual for a quick start-up** KEMPER KHS-HS2 App

**Instructions pour le mise en service rapide** KEMPER KHS-HS2 App

Handleiding voor de snelle inbedrijfstelling KEMPER KHS-HS2 App

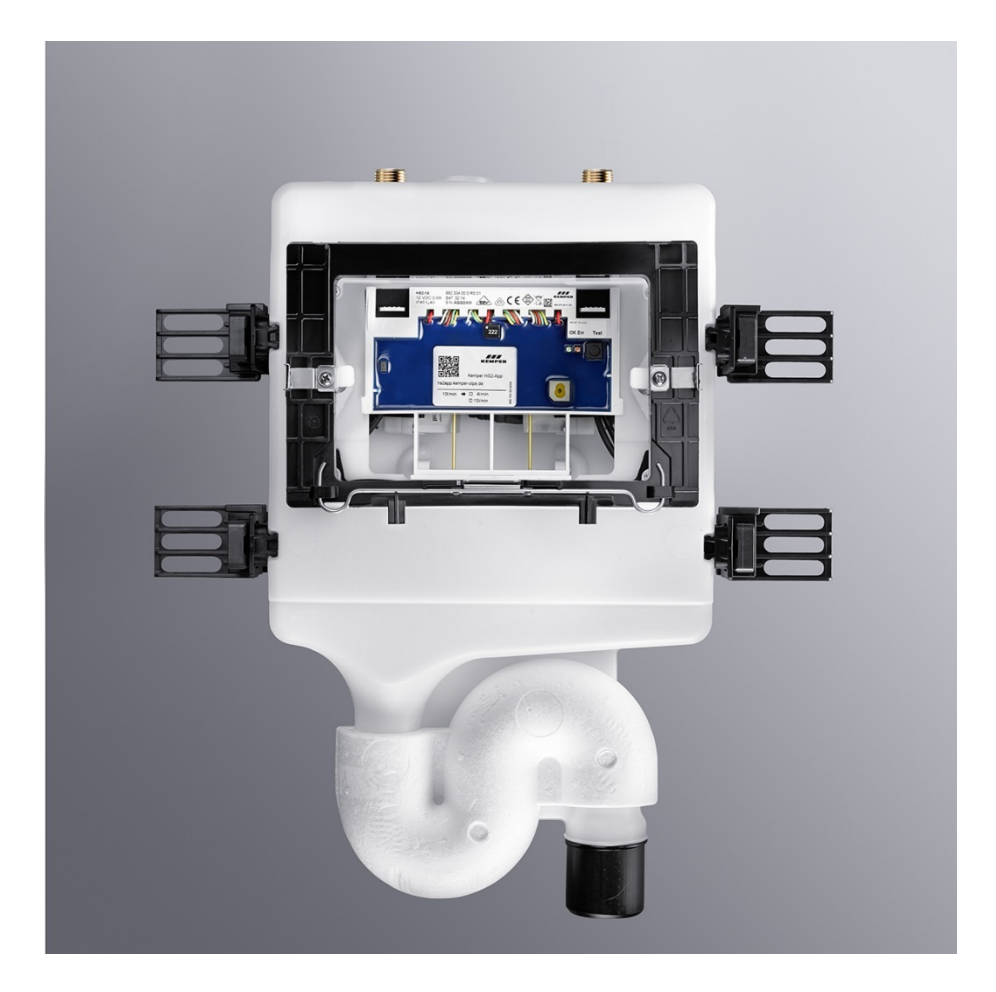

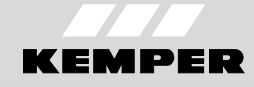

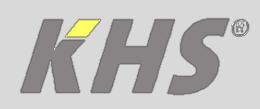

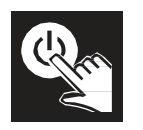

### **1** Mise en service

#### Conditions

Installer l'app KEMPER HS2 sur le Smartphone ou la Tablette.

#### Mise en service avec l'app KEMPER HS2

La LED rouge sur l'unité de commande du rinçage d'hygiène KHS-HS2 clignote jusqu'à la première mise en service.

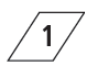

3

Démarrer l'app KEMPER HS2 App.

Sélectionner la langue et exécuter les étapes suivantes.

Créer une connexion avec le KEMPER HS2 rinçage d'hygiène KHS-HS2 par le numéro de série correspondant dans la liste affichée. Si l'appareil ne semble pas, s'il vous plaît cliquer sur le bouton "Actualiser". Important: Ne choisissez pas le mode de démonstration! Activer le menu <Configurations du périphérique>. Vérifier les réglages et les modifier si nécessaire.

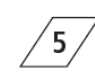

Activer le menu <Modes de service>. Configurer les lignes de service.

### Paramètres d'usine

Si aucune ligne de service n'est configurée, le rinçage d'hygiène KHS-HS2 fonctionne avec les paramètres d'usine ci-après.

Tableau 1: Paramètre d'usine

| Paramètre                | Description                                | Valeur |
|--------------------------|--------------------------------------------|--------|
| Intervalle de<br>rinçage | Intervalle de temps<br>entre deux périodes | 48 h   |
| Temps de<br>rinçage      | Durée d'un rinçage                         | 3 min  |

Il est néanmoins recommandé de définir une configuration du rinçage d'hygiène KHS-HS2 spécifique au bâtiment.

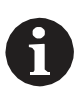

Il faut utiliser l'app KEMPER HS2 pour le diagnostic d'anomalie et l'acquittement des défauts.

# 2 Vue d'ensemble

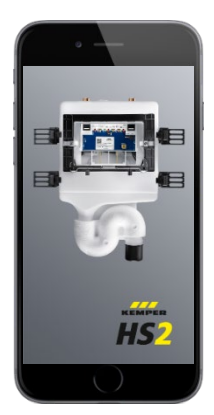

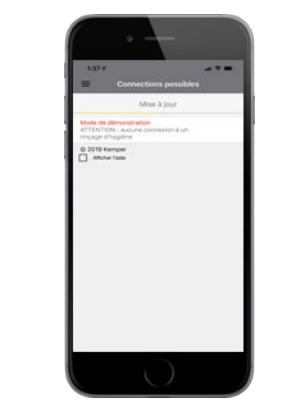

Les KHS-HS2 rinçages d'hygiène sont recherchées dans le voisinage immédiat après l'ouverture de l'app. Les numéros de série des

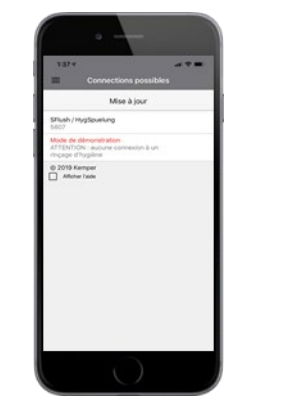

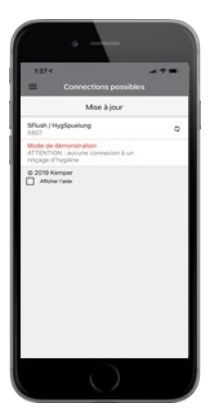

rinçages d'hygiène trouvés apparaissent après la recherche sur l'affichage du Smartphone ou la Tablette.

En cas de problèmes de connexion ou des questions, s'il vous plaît contacter le support technique. Service Hotline: +49 2761 891-800

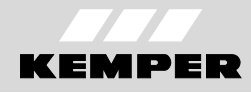

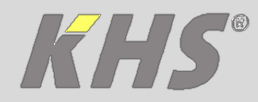

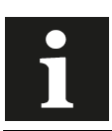

En utilisant des organigrammes les paramètres sont indiquées comme suit.

| Symbole       | Signification                                                             |
|---------------|---------------------------------------------------------------------------|
| Mise à jour   | Mettre à jour                                                             |
| Interrompre X | Déconnecter l'app du rinçage d'hygiène                                    |
| ←             | Rebondir; page retour                                                     |
| i             | Informations à l'app                                                      |
| 0             | Sélection langue                                                          |
| ?             | L'Aide                                                                    |
| V1, V2        | Les vannes du rinçage d'hygiène KHS-HS2<br>(V2 = à gauche; V1 = à droite) |
| Pt1000 J      | Sonde de température                                                      |
| D-Sensor🗄     | Indicateur de débit                                                       |

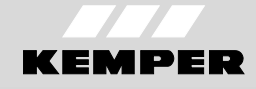

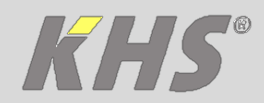

# 3 Réglages du périphérique

#### 3.1 Paramétrage général

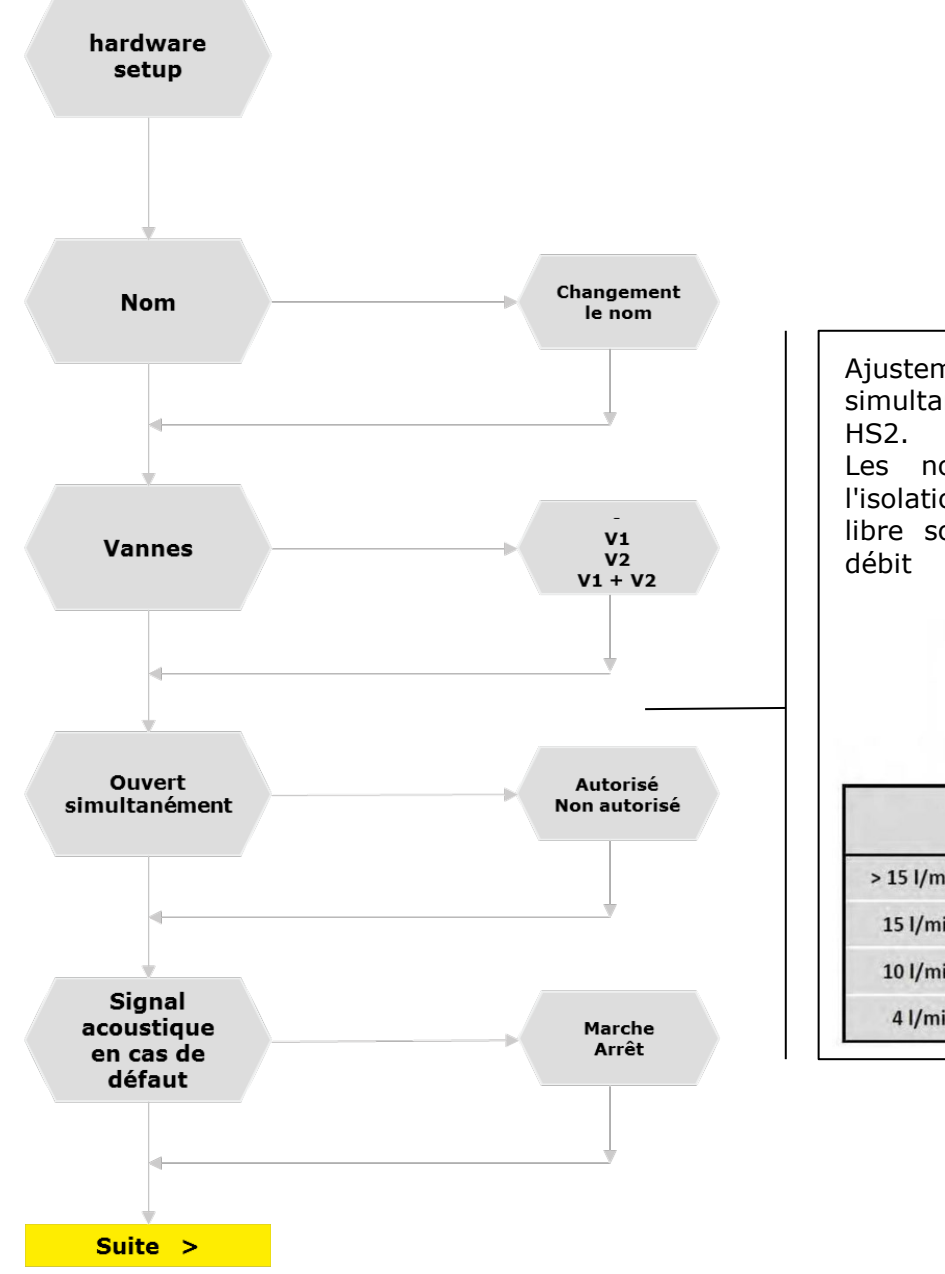

Ajustement pour l'ouverture simultanée de deux valves à KHS-HS2. Les notes suivantes concernant l'isolation acoustique et l'écoulement libre sont valable en fonction du

|            | DIN EN 13077 |    | DIN 4109 |    |
|------------|--------------|----|----------|----|
|            | V1           | V2 | V1       | V2 |
| > 15 l/min | *            | *  | ≈        | ≈  |
| 15 l/min   | ОК           | ≈  | OK       | ×  |
| 10 l/min   | ОК           | ок | OK       | ОК |
| 4 l/min    | ОК           | ОК | OK       | ОК |

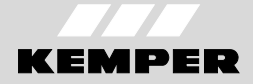

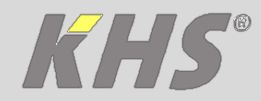

### 3.2 Paramétrage des capteurs

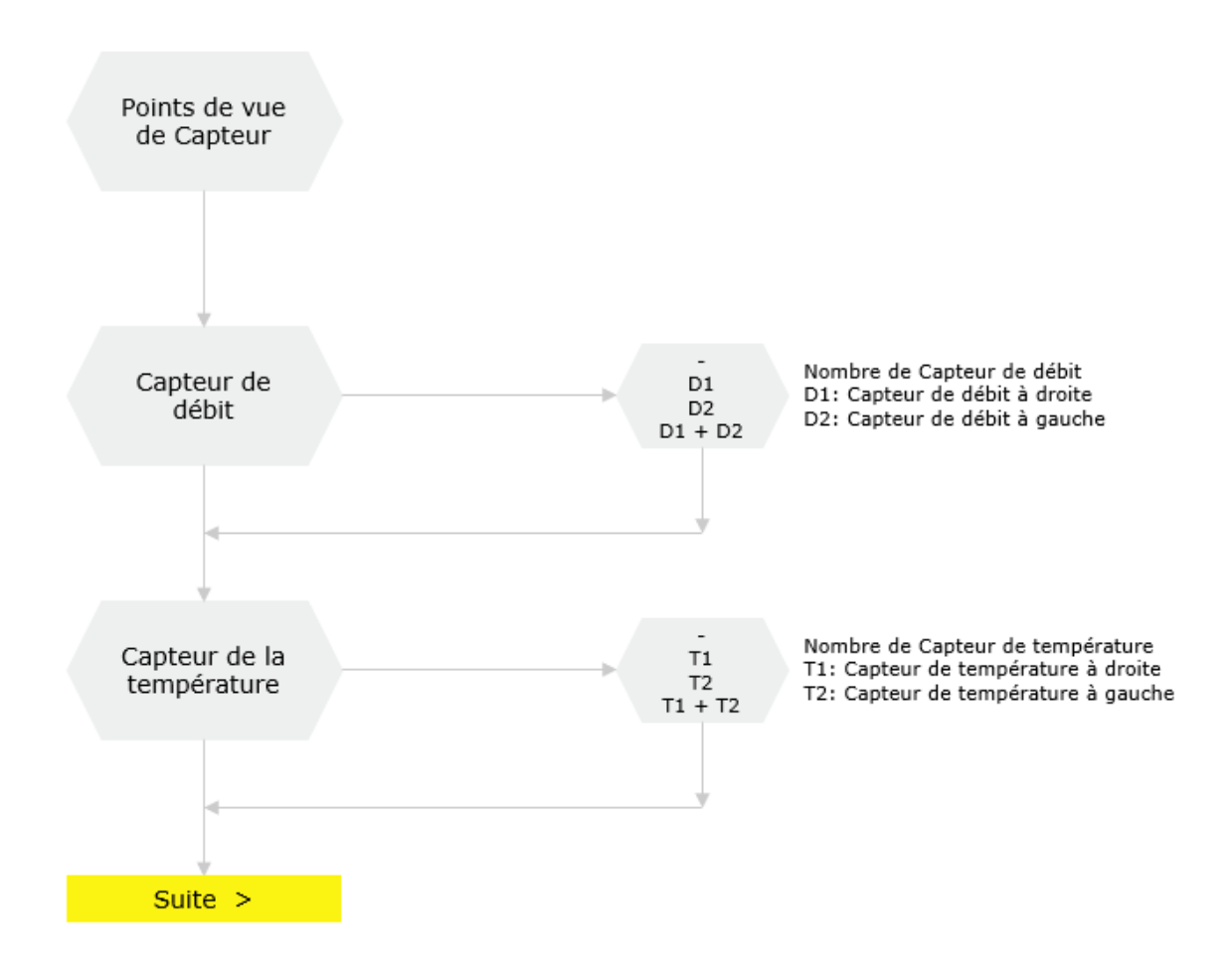

FR

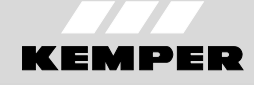

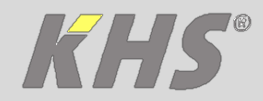

#### 3.3 Paramétrage de la date et de l'heure

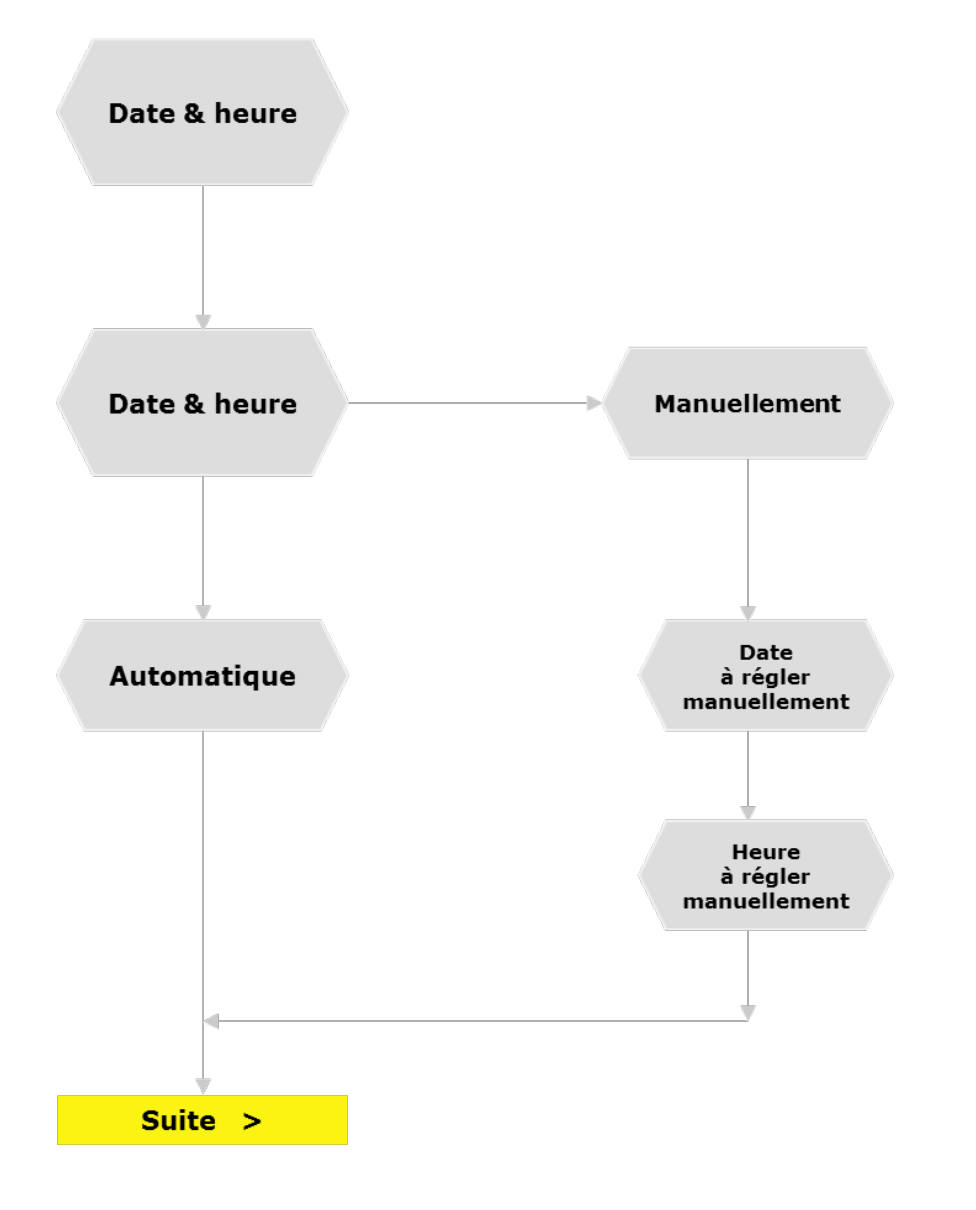

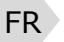

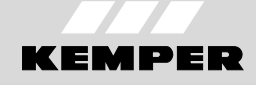

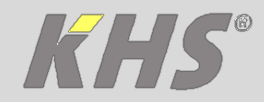

# 3.4 Paramétrage du mot de passe

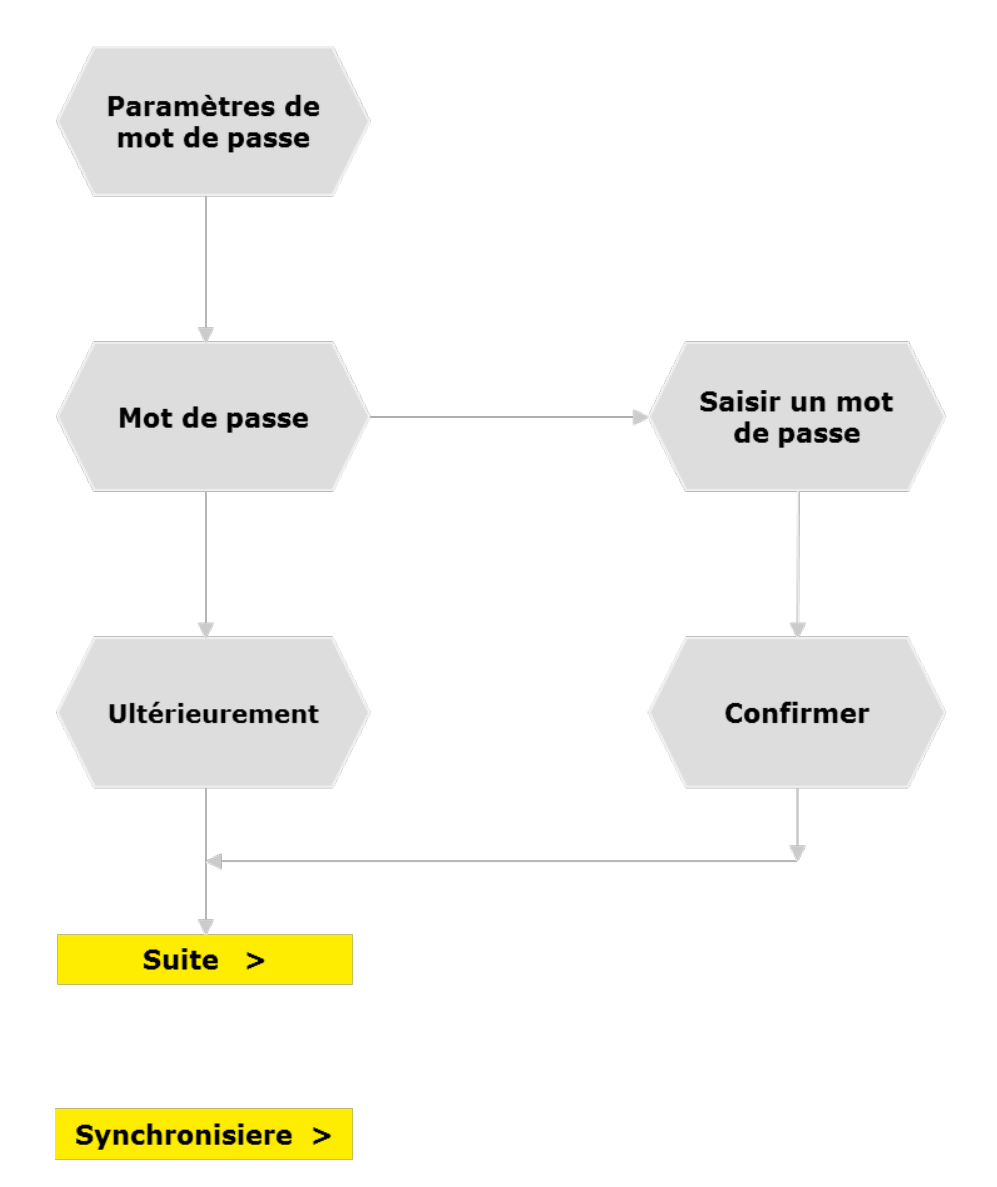

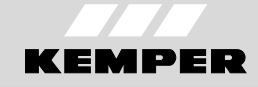

FR

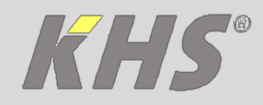

# 4 Réglage des modes de fonctionnement

| Mode de fonctionnement     | Description                                                                                                    |
|----------------------------|----------------------------------------------------------------------------------------------------|
| Contrôle du temps          | Déclenchement un changement d'eau à un moment donné<br>d'une durée définie                                                                                  |
| Intervalle                 | Déclenchement un changement d'eau après une certaine période d'une durée définie                                                                            |
| Contrôle de la température | Le déclenchement d'un changement d'eau lorsqu'il atteint<br>une température prédéfinie de départ jusqu'à une<br>température d'arrêt prédéfinie est atteinte |
| Volume                     | Déclenchement un changement d'eau à un moment donné<br>avec un volume de rinçage défini                                                                     |
|                            |                                                                                                    |

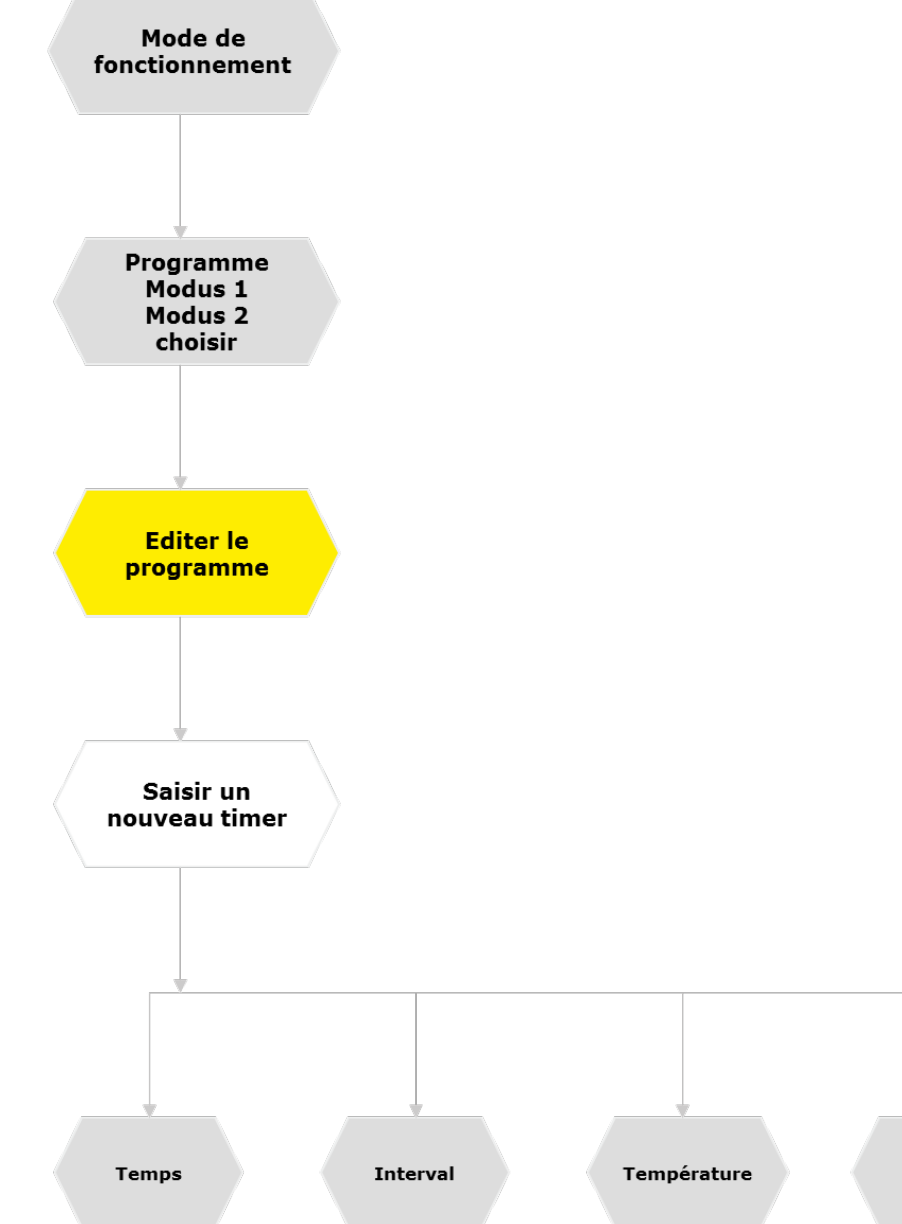

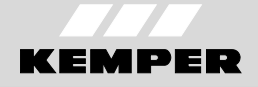

Volume

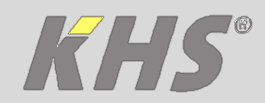

# 5 Ventiltest

Pour le test fonctionnel des électrovannes appuyez sur [Ouvrir] et [Fermer]. Le LED vert sur l'unité de commande est allumée en permanence quand une électrovanne est ouverte. Si une période d'ouverture est spécifiée, l'électrovanne se ferme automatiquement après le temps défini.

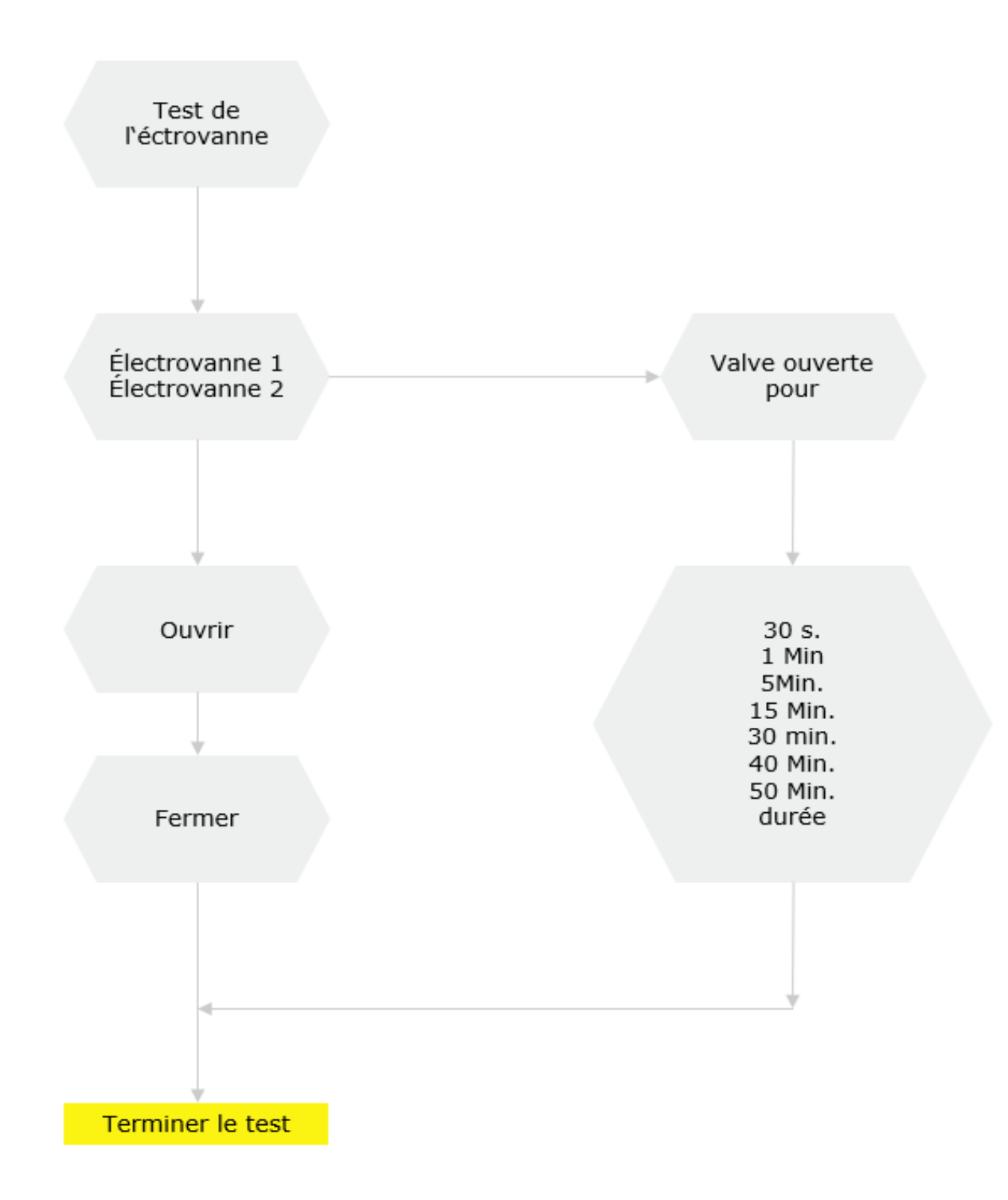

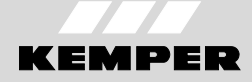

FR

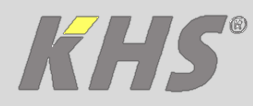

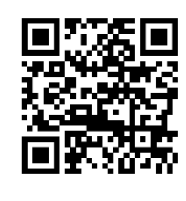

FR

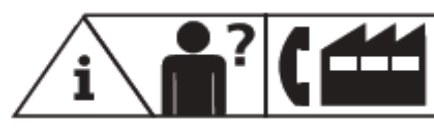

Service-Hotline +49 2761 891-800 info@kemper-olpe.de www.kemper-olpe.de

**KEMPER** 

DRIVING PROGRESS

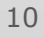

Gebr. Kemper GmbH + Co. KG

Harkortstr. 5

D-57462 Olpe

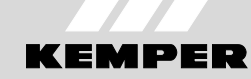

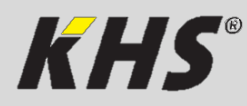

Anleitung zur Schnellinbetriebnahme KEMPER KHS-HS2 App

**Manual for a quick start-up** KEMPER KHS-HS2 App

**Instructions pour le mise en service rapide** KEMPER KHS-HS2 App

Handleiding voor de snelle inbedrijfstelling KEMPER KHS-HS2 App

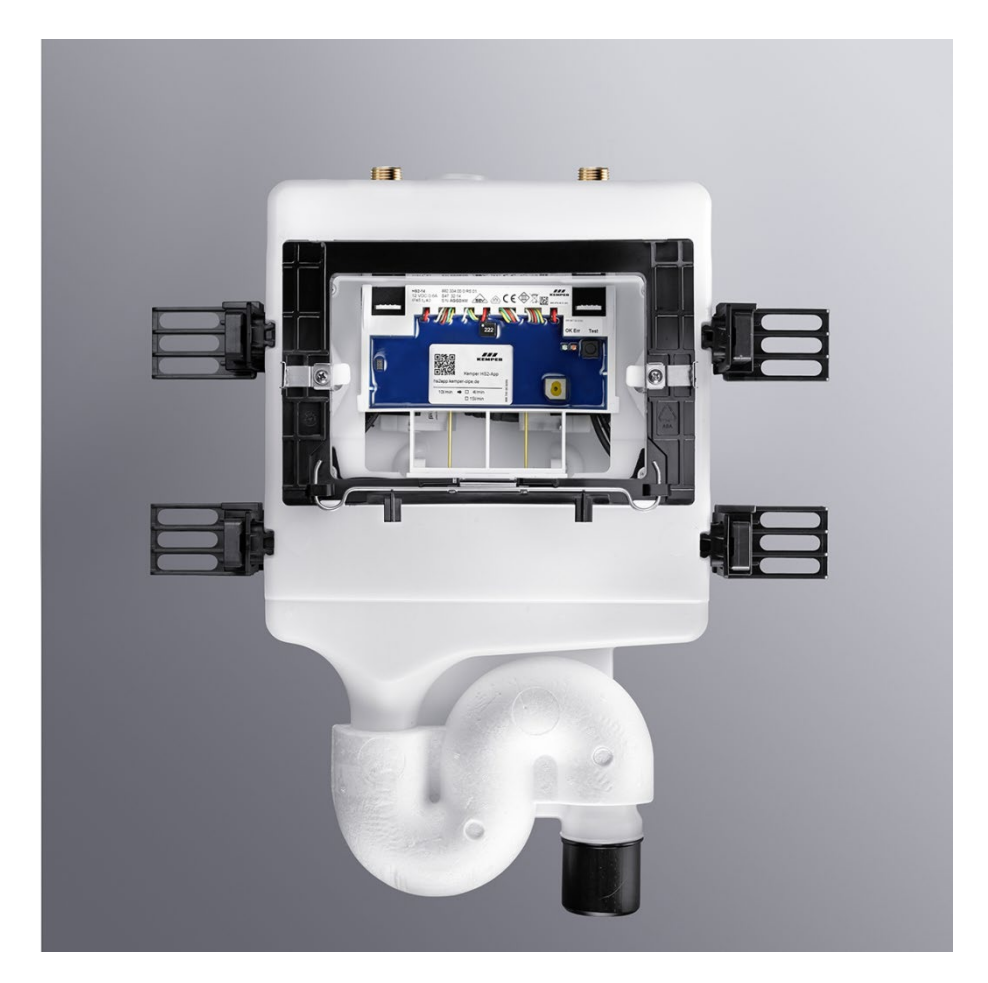

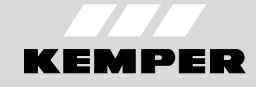

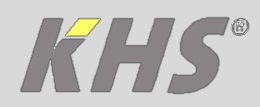

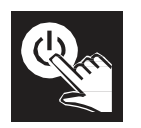

# 1 Inbedrijfstelling

#### Voorwaarden

KEMPER HS2 App op de Smartphone of tablet installeren.

#### Inbedrijfstelling met de KEMPER HS2 App

Tot de eerste inbedrijfstelling knippert de rode LED op de besturingsunit van de KHS-Hygiënespoeler 2.

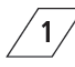

3

KEMPER HS2 App openen.

Kies een taal en de volgende stappen uitvoeren.

Verbinding met KHS-HS2 hygiënespoeler maken, als in de getoonde lijst het overeenkomstige serienummer gekozen wordt. Wordt het gewenste apparaat niet getoond. Kies dan de button "Refresh". Aanwijzing: Niet de demonstratiemods

Aanwijzing: Niet de demonstratiemoo kiezen! 4 Het menu <Apparaatinstellingen> openen. De instellingen controleren en, indien nodig, wijzigen.

5 Het menu <Bedrijfsmodi> openen. De bedrijfsmodi configureren.

### Fabrieksinstellingen

Indien geen bedrijfsmodi ingesteld worden, werkt de KHS-Hygiënespoeler 2 met de volgende fabrieksinstellingen.

Tabelle 1: Fabrieksinstellingen

| Parameter     | Beschrijving                         | Waarde |
|---------------|--------------------------------------|--------|
| Spoelinterval | Tijd tussen twee<br>spoelmaatregelen | 48 u.  |
| Spoeltijd     | Duur van een<br>spoelmaatregel       | 3 min. |

Er wordt echter aanbevolen specifieke instellingen voor het desbetreffende gebouw in de KHS-Hygiënespoeler 2 te maken.

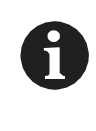

Voor diagnose van de storing en het opheffen van de fout moet de KEMPER HS2 App gebruikt worden.

# 2 Overzicht

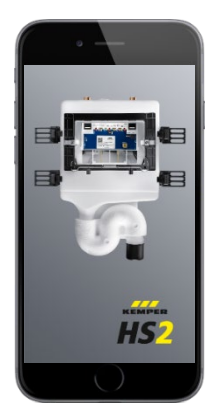

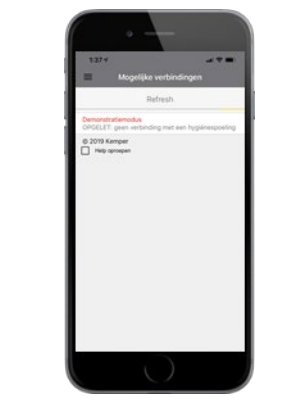

De KHS-HS2 hygiënespoelers worden na het openen van de App in de directe omgeving gezocht. Na het zoeken verschijnen de 1377 a Construction of the second second sec

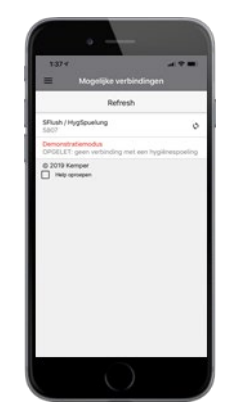

serienummers van de gevonden hygiënespoelers op het scherm van de smartphone of tablet.

Bij problemen met de verbinding of vragen svp contact opnemen met de technische support. Service Hotline: +49 2761 891-800

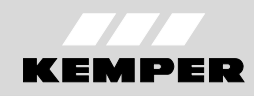

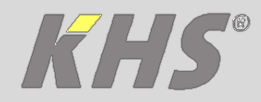

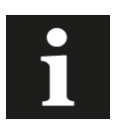

In de volgende afbeeldingen worden de instellingen met stroomschema's getoond.

| Symbool     | Betekenis                                                             |
|-------------|-----------------------------------------------------------------------|
| Bijwerken   | Bijwerken                                                             |
| Verbreken X | Verbreken verbinding App met de<br>hygiënespoeler                     |
| ←           | Terug; terug naar vorige pagina                                       |
| i           | Informatie over de App                                                |
| 0           | Taalkeuze                                                             |
| ?           | Help                                                                  |
| V1, V2      | Afsluiters van de KHS-HS2 hygiënespoeler<br>(V2 = links; V1 = rechts) |
| Pt1000      | Temperatuursensor                                                     |
| D-Sensor💠   | Flowsensor                                                            |

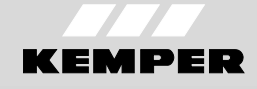

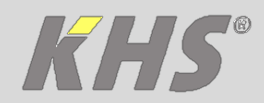

### 3 Instellen apparaat

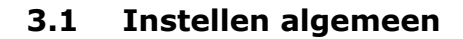

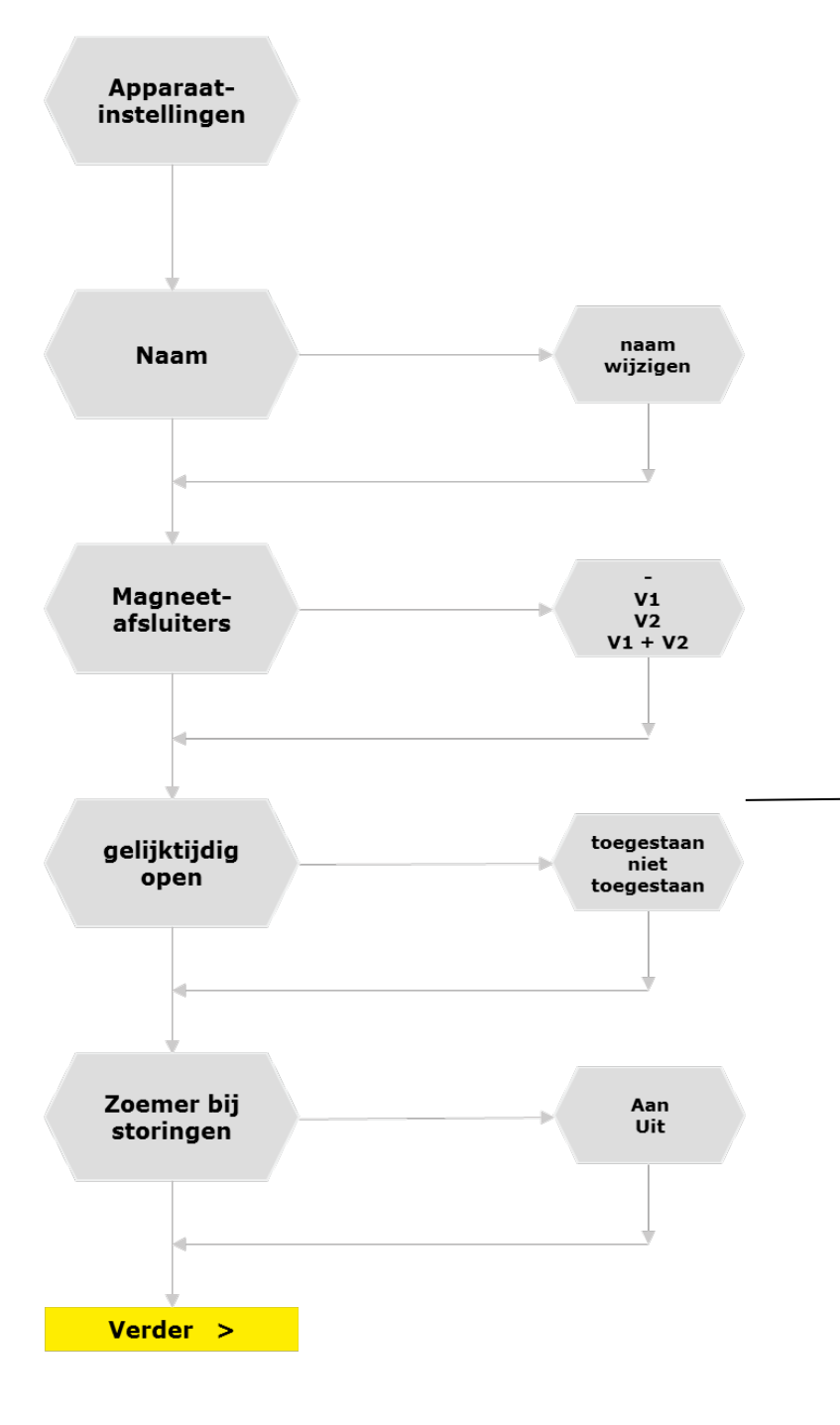

Instelmogelijkheden van gelijktijdig openen van twee afsluiters bij een KHS-HS2. Afhankelijk van de flow gelden de

volgende aanwijzingen betreffende geluidsisolatie en de afvoeraansluiting.

|            | DIN EN 13077 |    | DIN 4109          |    |
|------------|--------------|----|-------------------|----|
|            | Ţ            |    | )))))<br><20dB(A) |    |
|            | V1           | V2 | V1                | V2 |
| > 15 l/min | *            | *  | ≈                 | ≈  |
| 15 l/min   | ОК           | ≈  | ОК                | ×  |
| 10 l/min   | ОК           | ОК | ОК                | ОК |
| 4 I/min    | ОК           | ОК | ОК                | ОК |

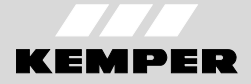

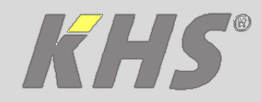

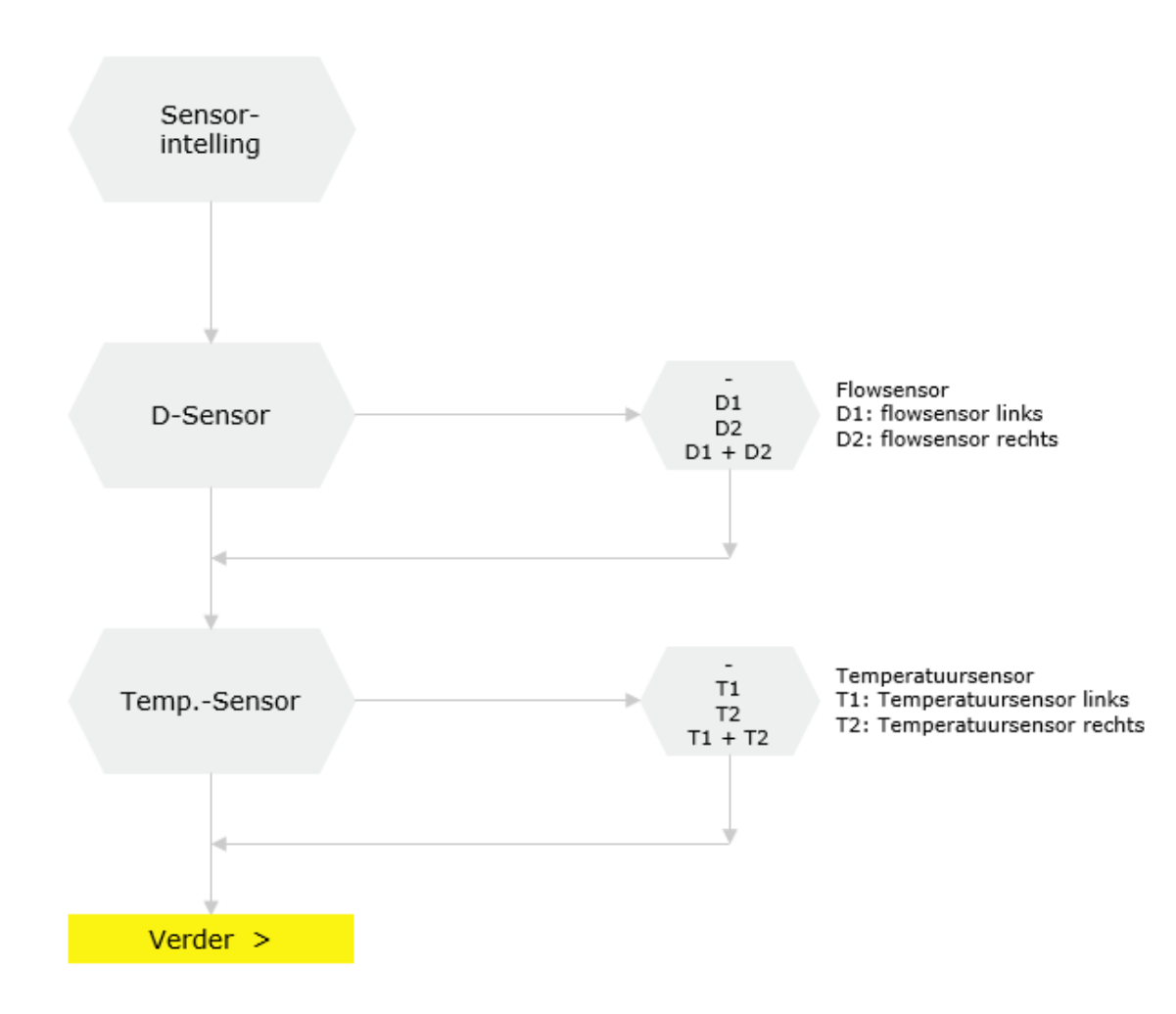

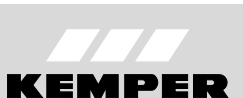

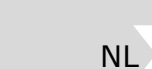

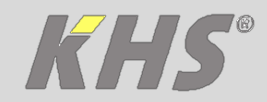

# 3.3 Instellen datum en tijd

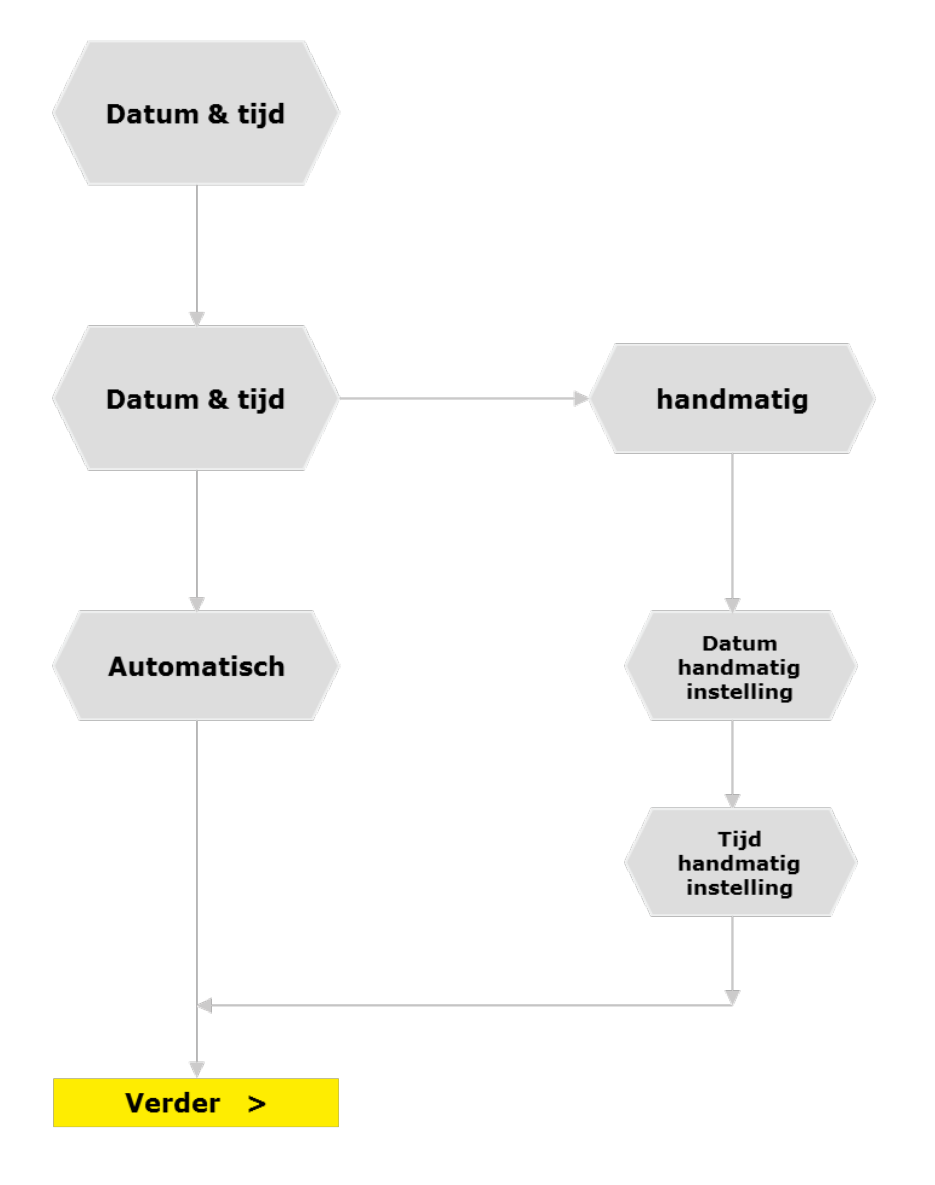

K410068908001-00

NL

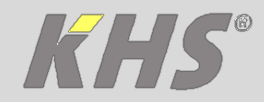

### 3.4 Instellen wachtwoord

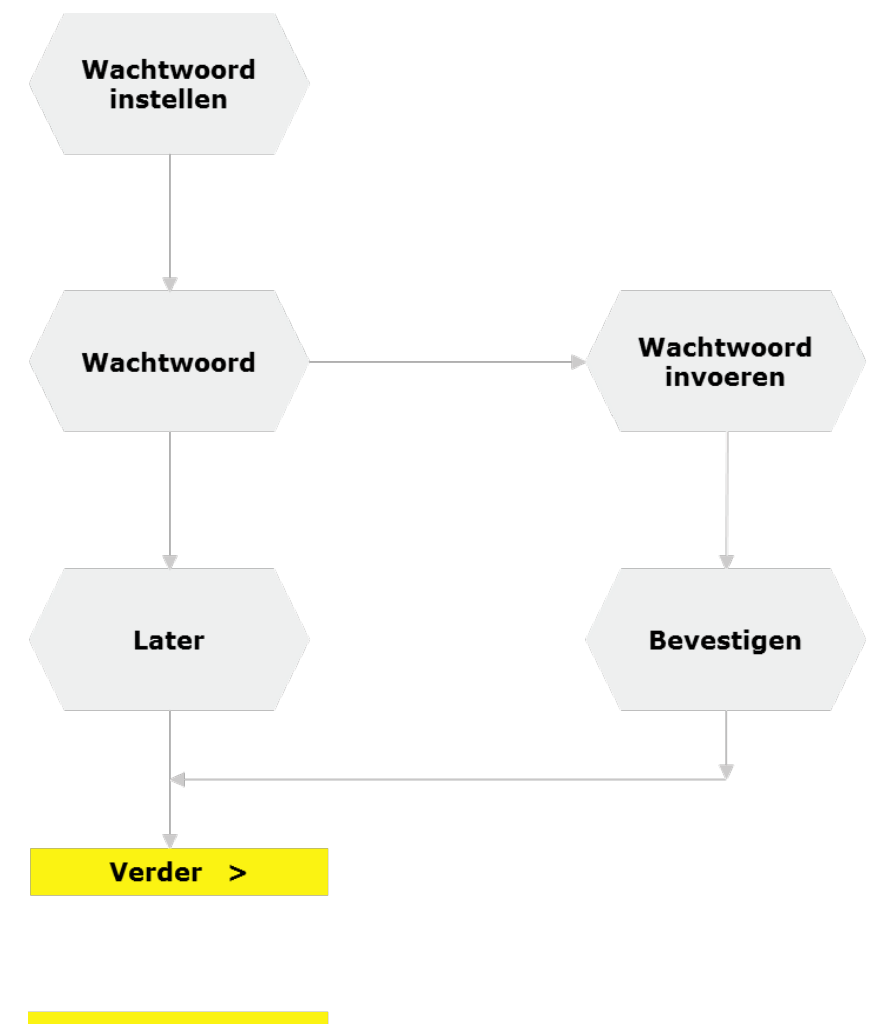

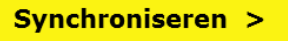

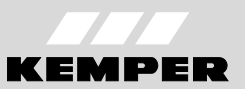

NL

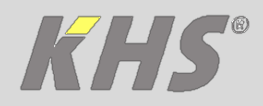

# 4 Instellen van de bedrijfsmodi

| Bedrijfsmodus |                     | Beschrijvng                                                                                                    |  |  |
|---------------|---------------------|----------------------------------------------------------------------------------------------------|--|--|
| $\bigcirc$    | Tijdgestuurd        | Uitvoeren van een spoelmaatregel op een bepaald tijdstip gedurende een gedefinieerde tijdsduur                                                            |  |  |
| Ĩ             | Intervalgestuurd    | Uitvoeren van een spoelmaatregel na een bepaalde tijdsduur met een gedefinieerde tijdsduur                                                                |  |  |
|               | Temperatuurgestuurd | Uitvoeren van een spoelmaatregel bij het bereiken van een<br>vastgelegde start-temperatuur totdat een bepaalde<br>vastgelegde stop-temperatuur is bereikt |  |  |
|               | Volumegestuurd      | Uitvoeren van een spoelmaatregel op een bepaald tijdstip<br>met een gedefineerd spoelvolume                                                               |  |  |

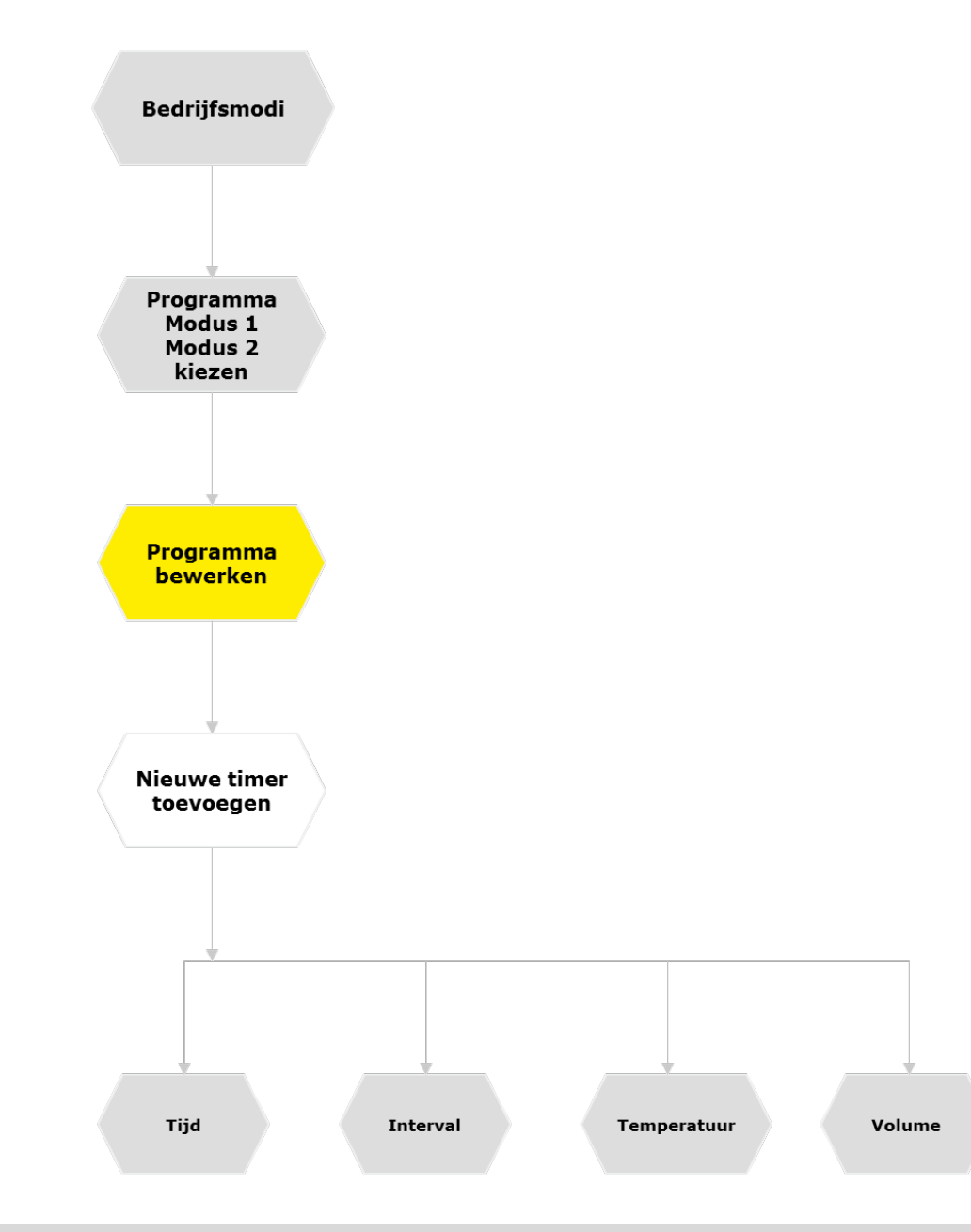

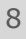

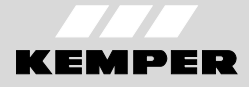

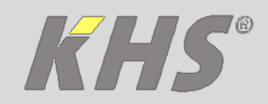

### 5 Testen van de afsluiters

Voor het testen van de magneetafsluiters [openen] en [sluiten] aanraken. De groene LED op de besturingsunit brandt permanent als een magneetafsluiter geopend is. Indien er een openingsduur aangegeven wordt, sluit de magneetafsluiter automatisch na de aangegeven tijdsduur.

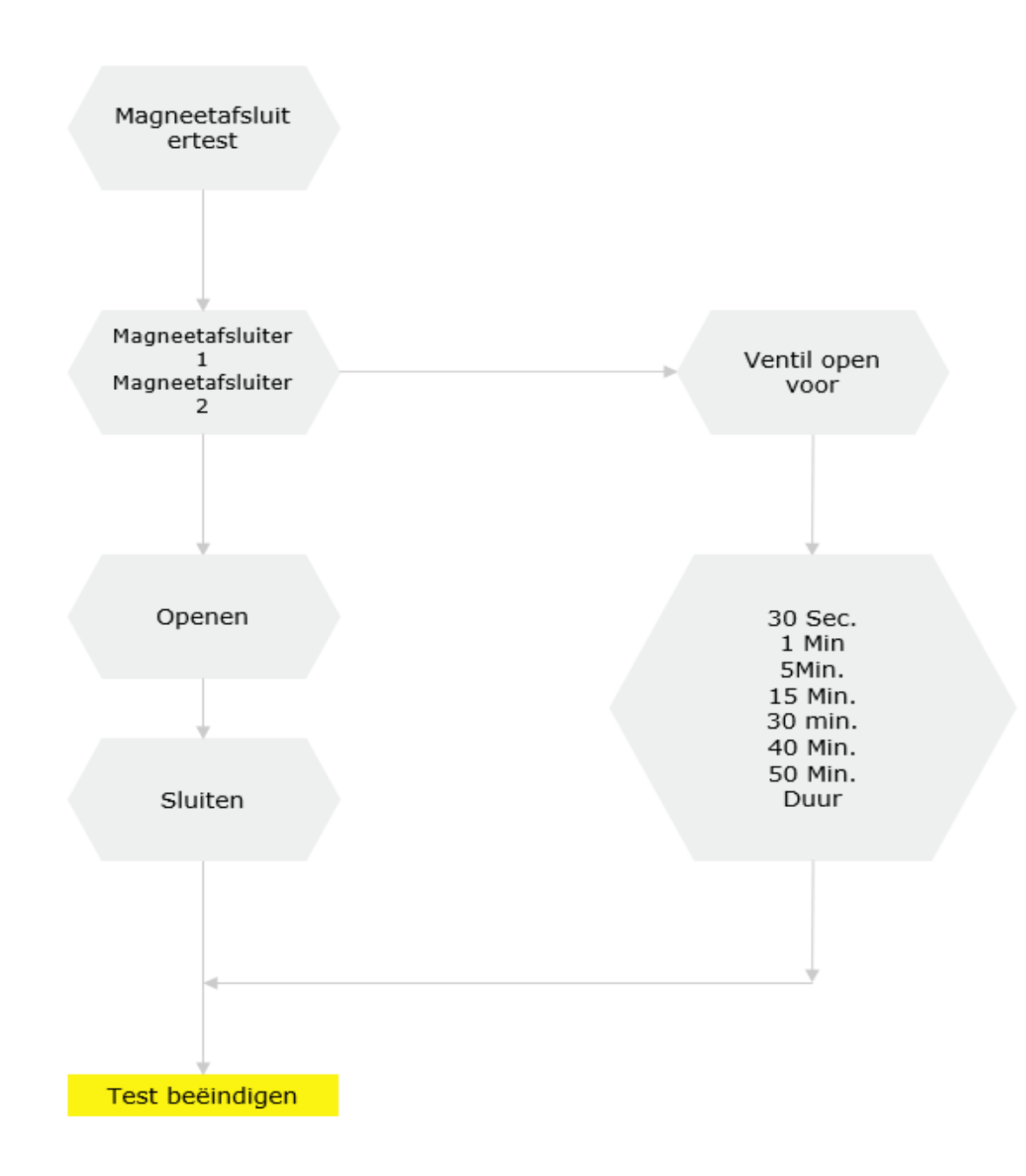

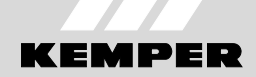

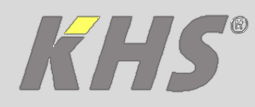

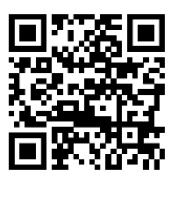

NL

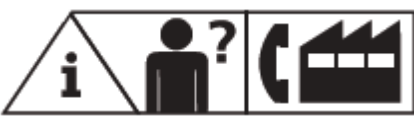

Service-Hotline +49 2761 891-800 info@kemper-olpe.de www.kemper-olpe.de

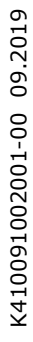

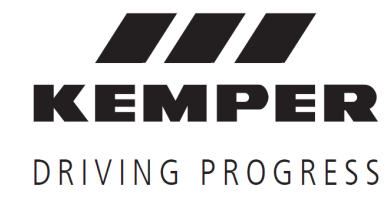

Gebr. Kemper GmbH + Co. KG Harkortstr. 5 D-57462 Olpe

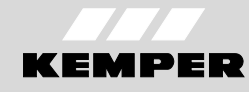